# Serveur Web "is.anonyme"

Installation du système

Installation

Fond-fonfon.ch

**Révision: 4** 

26.08.2023

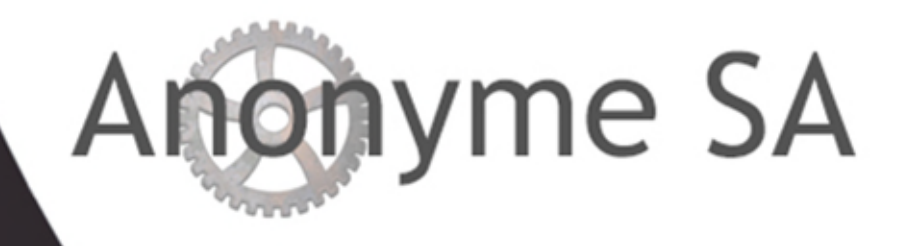

## Serveur Web "is.anonyme"

| Objet :       | Installation du système              |
|---------------|--------------------------------------|
| Catégorie :   | Installation                         |
| Département : | Systèmes d'information               |
| Mots clefs :  | Linux; Web; anonyme.ch; Installation |
| Révision :    | 4                                    |

## Index

| Index                                                         | 2  |
|---------------------------------------------------------------|----|
| Introduction                                                  | 5  |
| Notes                                                         | 5  |
| Avertissement                                                 | 5  |
| 1 <sup>ère</sup> partie - Installation de base                | 6  |
| Pré-requis                                                    | 6  |
| Déroulement de l'installation                                 | 7  |
| Après démarrage                                               | 11 |
| Configuration des interfaces réseau                           | 12 |
| Configuration de SSH                                          | 13 |
| Configuration des utilisateurs administrateurs                | 14 |
| Configuration de l'horloge                                    | 14 |
| 2 <sup>ème</sup> partie - Installation du serveur Web Apache2 | 16 |
| Pages par défaut                                              | 17 |
| Configuration des protocols SSL acceptés                      | 18 |
| Configuration des hôtes virtuels                              | 20 |
| Configuration de l'hôte par défaut (port 80)                  | 20 |
| Configuration de l'hôte par défaut avec SSL (port 443)        | 22 |
| Tests du serveur web                                          | 23 |
| Traitement du certificat SSL                                  | 24 |
| Extraction des certificats                                    | 24 |
| Installation du serveur FTP "vsFTPd"                          | 26 |
| Création d'un utilisateur FTP provisoire                      | 27 |
| Import des certificats et de la clef privée                   | 28 |
| Mise en en place des certificats                              | 28 |
| Configuration du site ssl                                     | 29 |
| Tests du serveur web                                          | 30 |
| Retrait de l'utilisateur admin-ftp                            | 30 |

| Fin de configuration SSL                                                                | 30 |
|-----------------------------------------------------------------------------------------|----|
| 3 <sup>ème</sup> partie - Installation et configuration de MySQL 8.x et PHP 8.x         | 31 |
| MySQL 8.x                                                                               | 31 |
| Modification de l'administrateur MySQL                                                  | 31 |
| (Option) Autoriser l'accès distant à MySQL                                              | 32 |
| Installation de PHP                                                                     | 33 |
| (En option) Installation de l'extension LDAP pour PHP                                   | 35 |
| (En option) Activer le démarrage automatique des sessions pour PHP                      | 35 |
| Tests Web                                                                               | 36 |
| Tester PHP                                                                              | 36 |
| Tester MySQL                                                                            | 37 |
| 4 <sup>ème</sup> partie - Installation et/ou configuration de logiciels supplémentaires | 38 |
| Installation de PhpMyAdmin                                                              | 38 |
| Tester PHPMyAdmin                                                                       | 40 |
| Installation de Postfix mail server                                                     | 41 |
| Installation de "apticron"                                                              | 42 |
| Automatiser la recherche de mises à jour et avertir par mail avec "apticron"            | 42 |
| Installation de "AutoMySQLBackup"                                                       | 43 |
| Automatiser la sauvegarde des bases de données "MySQL"                                  | 43 |
| Restaurer depuis une sauvegarde                                                         | 44 |
| Configuration d'un utilisateur VsFTPD (Serveur FTP)                                     | 45 |
| Création des utilisateurs FTP                                                           | 45 |
| Tester le service FTP                                                                   | 46 |
| (En option) Installation de base de "Wordpress"                                         | 48 |
| Préambule                                                                               | 48 |
| Aspect MySQL                                                                            | 48 |
| Aspect PHP                                                                              | 48 |
| Aspects Apache2                                                                         | 49 |
| Aspects PHP                                                                             | 49 |
| Installation de ImageMagik                                                              | 49 |
| Vérifications                                                                           | 49 |
| Aspects Wordpress                                                                       | 50 |
| Téléchargement de WordPress                                                             | 50 |
| Configurer le répertoire "Wordpress"                                                    | 51 |
| Paramétrer le fichier de configuration "Wordpress"                                      | 51 |
| Fin d'installation                                                                      | 52 |
| Note                                                                                    | 52 |
| (En option) Installation des utilitaires DNS                                            | 53 |
| Fin d'installation des logiciels                                                        | 53 |
| 5 <sup>eme</sup> partie - Sécurisation du système                                       | 54 |

| Pare-Feu "iptables"                                                                                         | 54          |
|----------------------------------------------------------------------------------------------------|-------------|
| Programmation                                                                                               | 54          |
| Configuration "iptables" en ENTREE (INPUT)                                                                  | 55          |
| Configuration "iptables" en SORTIE (OUTPUT)                                                                 | 56          |
| Configuration "iptables" en TRANSMISSION (FORWARD)                                                          | 57          |
| Configuration "iptables" en "w00t" et "w00tchain" (Protection Apache2)                                      | 58          |
| (Option) Insertion dans "iptables" des entrées pour l'authentification LDAP/<br>Drirectory (INPUT & OUTPUT) | Active      |
| (Option) Insertion dans "iptables" des entrées pour l'accès mySQL distant (INF<br>OUTPUT)                   | °UT &<br>59 |
| Fin de configuration "iptables"                                                                             | 60          |
| Tests                                                                                                    | 61          |
| Sécurisation du protocole IP                                                                                | 62          |
| Sécurisation de la mémoire partagée                                                                         | 63          |
| Protection contre le "spoofing"                                                                             | 63          |
| Protection supplémentaire du site web                                                                       | 63          |
| Complément d'installation du (des) site(s)                                                                  | 64          |
| ls.anonyme                                                                                                  | 64          |
| Sécuriser PHP                                                                                               | 65          |
| Sécuriser Apache2                                                                                           | 66          |
| Installer et configurer "ModSecurity" et « OWASP »                                                          | 66          |
| Test de ModSecurity                                                                                         | 68          |
| Installer et configurer "mod_evasive"                                                                       | 69          |
| Installer et configurer "rootkit checker"                                                                   | 70          |
| Installer et configurer "logwatch"                                                                          | 72          |
| Installer et activer "process accounting"                                                                   | 72          |
| Installer et configurer "Fail2ban"                                                                          | 72          |
| Fichiers "Jail"                                                                                             | 77          |
| Tests                                                                                                    | 78          |
| Retirer une adresse IP bannie                                                                               | 79          |
| 7ème partie Maintenance générale du serveur                                                                 | 80          |
| Commandes utiles                                                                                            | 80          |

## Introduction

Le présent document est basé sur la procédure révision "1", qui implémentait un serveur Linux Ubuntu version 14.04.

La présente révision (4) de ce processus s'attache à décrire une installation sur Linux serveur Ubuntu 22.04.x LTS.

De même, l'installation des nouvelles versions de PHP (8.1) et de MySQL (8.1) sont prises en compte dans ce document.

La première partie concerne l'installation de base du système.

La seconde partie comprend l'installation de logiciels et modules supplémentaires.

La troisième partie comprend l'installation et la configuration d'Apache HTTPd.

Une quatrième partie comprend l'installation de mySQL Server et PHP, ainsi que de leur configuration respective.

Une cinquième partie est plus particulièrement dédiée à la sécurisation du serveur ainsi que des logiciels.

#### Notes

D'une manière générale les commandes adressées à la console sont affichées en police "Courrier-New" sur fond noir.

#### Avertissement

Ce document comporte des paramètres susceptibles de devoir être adaptés en regard des divers processus à réaliser lors de l'implémentation du serveur.

Il faudra donc prévoir la modification certaines commandes.

D'une manière générale, prévoir ces adaptations avant l'exécution de la procédure proprement dite.

## 1<sup>ère</sup> partie - Installation de base

## Pré-requis

On présuppose une installation réalisée sur un serveur hyper-v Microsoft Windows version 2016 ou ultérieure.

La création de la machine virtuelle présuppose les paramètres suivants:

- Génération de machine virtuelle : Génération 2
- Démarrage sécurisé activé avec option « Autorité de certification UEFI Microsoft » active.
- 256 Go de disque alloués dynamiquement
- 8192 Mo de RAM allouées dynamiquement
- Mémoire minimum : 512Mo
- Mémoire maximum : 8192Mo
- Mémoire au démarrage : 4096Mo
- Une carte réseau inscrite sur le VLAN DATA / sous-réseau : 192.168.xx.0.
- Une carte réseau inscrite sur le VLAN DMZ / sous-réseau : 192.168.xx.0.
- Modifier les paramètres suivants dans les propriétés de la machine :
  - o 2 processeurs
  - Un lecteur DVD virtuel (modifier l'ordre de démarrage des périphériques)
- Conseil : en cas de haute disponibilité, appliquer des adresses MAC manuellement sur les cartes réseau.
- Un réplica de la machine sur un second serveur hyper-v (à réaliser en fin d'installation et de tests)
- Réalisation de clichés instantanés, afin de pouvoir reprendre une étape en cas de problème lors de l'installation.
- Sauvegarde du serveur web sur un système tiers (Veeam, p. ex.)
- Un fichier iso « Ubuntu Server 22.04.x LTS »

## Déroulement de l'installation

1. Sélectionner l'anglais comme langue système

|                     | Willkommen! Bienvenue! Welcome! Добро пожаловать! Welkom!                          |
|---------------------|------------------------------------------------------------------------------------|
|                     | Use UP, DOWN and ENTER keys to select your language.                               |
|                     | [ English<br>[ Asturianu<br>[ Català                                               |
| Installer update av | vailable                                                                           |
| Version 20.05.2 of  | the installer is now available (20.04.3 is currently running).                     |
| You can read the re | elease notes for each version at:                                                  |
|                     | https://github.com/CanonicalLtd/subiquity/releases                                 |
| If you choose to up | odate, the update will be downloaded and the installation will continue from here. |

2. Sélectionner tel que ci-dessous

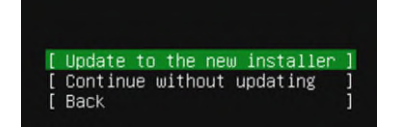

3. Configuration clavier

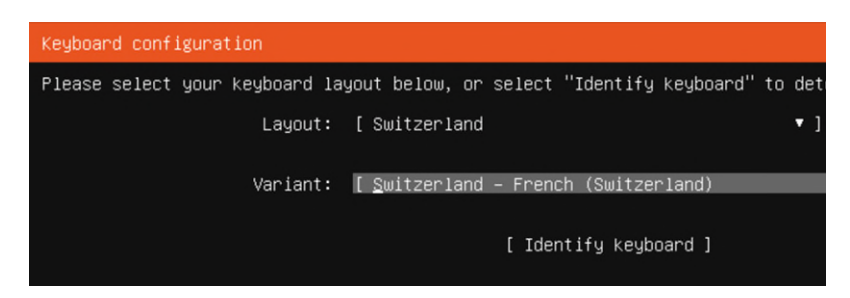

- 4. Laisser la configuration IP telle quelle, en DHCP
- 5. Ne pas utiliser de servuer proxy
- 6. Source Ubuntu : laisser tel quel

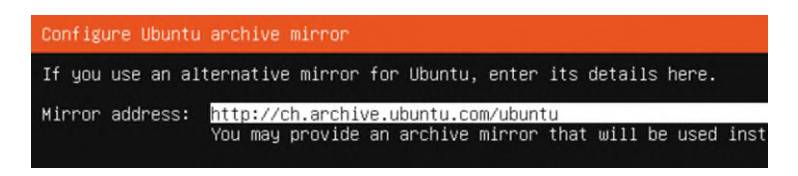

7. Partitionnement du disque dur manuel

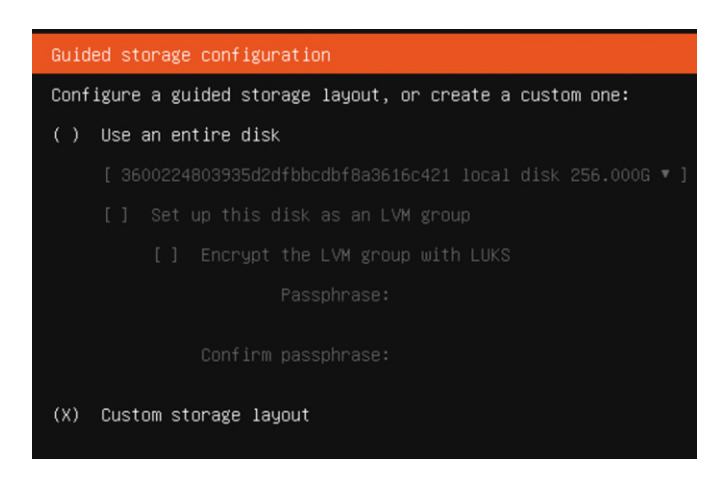

8. Sélectionner le disque pour créer les partitions

| AVAILABLE DEVICES                                                  |                    |                    |                                                                                       |       |
|--------------------------------------------------------------------|--------------------|--------------------|---------------------------------------------------------------------------------------|-------|
| DEVICE<br>[ 3600224803935d2dfbbcdbf8a3616c421<br>unused            | TYPE<br>local disk | SIZE<br>256.000G ► | (close)     Info                                                                      | •     |
| [ Create software RAID (md) ⊨ ]<br>[ Create volume group (LVM) ► ] |                    |                    | Reformat<br>Add GPT Partition<br>Format<br>Remove from RAID/LVM<br>Use As Boot Device | A A . |
| USED DEVICES<br>No used devices                                    |                    |                    |                                                                                       |       |

## Anonyme SA

9. Créer les partitions tel que ci-dessous (de gauche à droite et de haut en bas)

| Adding GPT partition to 3600224803935d2dfbbcdbf8a3616c421<br>Size (max 255.998G): 512M           | Adding GPT partition to 3600224803935d2dfbbcdbf8a3616c421 –<br>Size (max 254.998G): <mark>64G</mark> |
|--------------------------------------------------------------------------------------------------|----------------------------------------------------------------------------------------------------|
| Format: [ext4 ▼]                                                                                 | Format: [ext4 ▼]                                                                                     |
| Mount: [∕boot ▼]                                                                                 | Mount: [∕ ▼]                                                                                         |
| [ <u>C</u> reate]<br>[Cance1 ]                                                                   | [ Create ]<br>[ Cancel ]                                                                             |
| Adding GPT partition to 3600224803935d2dfbbcdbf8a3616c4<br>Size (max 174.998G): <u>32G</u>       | Adding GPT partition to 3600224803935d2dfbbcdbf8a3616c421<br>Size (max 174.998G): 16G                |
| Format: [ext4 ▼]                                                                                 | Format: [swap ▼]                                                                                     |
| Mount: [∕home ▼]                                                                                 | Mount: [/srv 🔻 ]                                                                                     |
| [ Create ]<br>[ Cancel ]                                                                         | [ Create ]<br>[ Cancel ]                                                                             |
| Adding GPT partition to 3600224803935d2dfbb<br>Size (max 142.998G):         Format: [ ext4   ▼ ] |                                                                                                    |
| Mount: [/var 🔻 ]                                                                                 |                                                                                                    |
| [Create ]<br>[Cancel ]                                                                           |                                                                                                    |

10. Valider le partitionnement

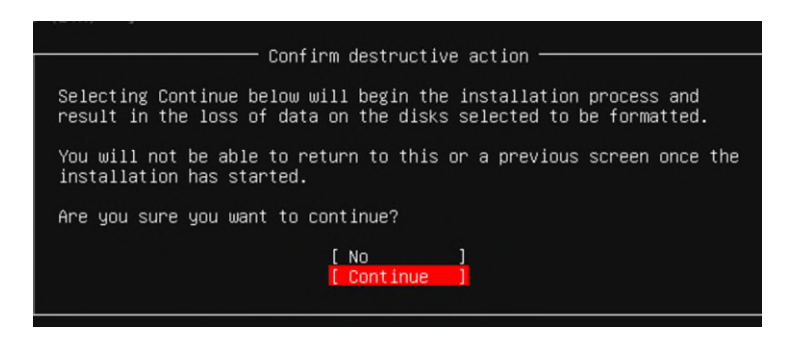

11. Nommer le serveur et créer l'urtilisateur administrateur

| F | Profile setup                                                                                                    |
|---|----------------------------------------------------------------------------------------------------|
| E | Enter the username and password you will use to log in to the s<br>screen but a password is still needed for sudo. |
|   | Your name: Web Administrator                                                                                       |
|   | Your server's name:<br>The name it uses when it talks to other                                                     |
|   | Pick a username: admin-web                                                                                         |
|   | Choose a password:                                                                                                 |
| ( | Confirm your password:                                                                                             |

12. Installer SSH

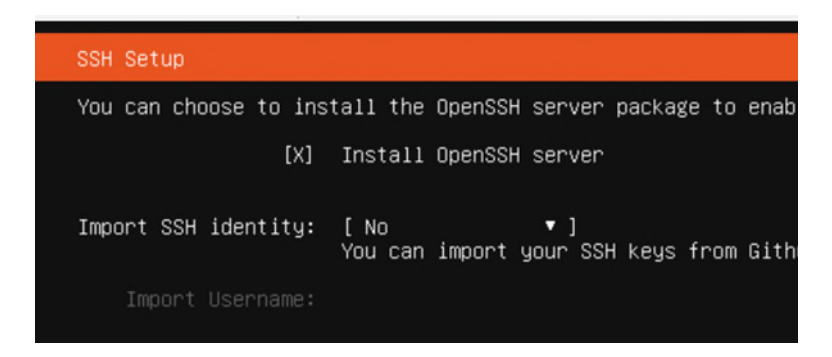

- 13. Ne pas installer de composant supplémentaire
- 14. Redémarrer le serveur
- 15. Patienter avant de se connecter que l'ensemble des services soit démarré et configuré (2min.)

#### Après démarrage

16. Effectuer une recherche et appliquer les mises à jour:

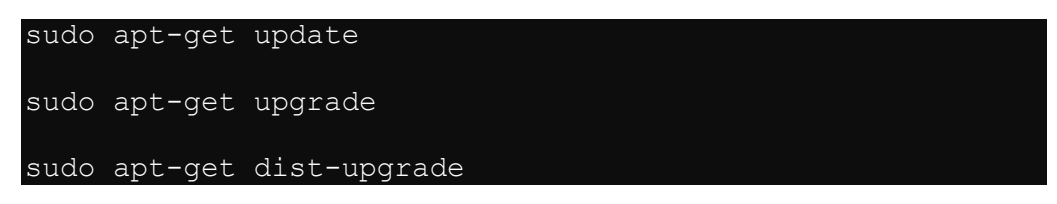

17. Arrêter la machine.

sudo shutdown -P now

- 18. Effectuer un cliché instantané depuis hyper-v.
- 19. Démarrer le serveur.

#### Configuration des interfaces réseau

20. Configurer l'interface réseau "eth0"

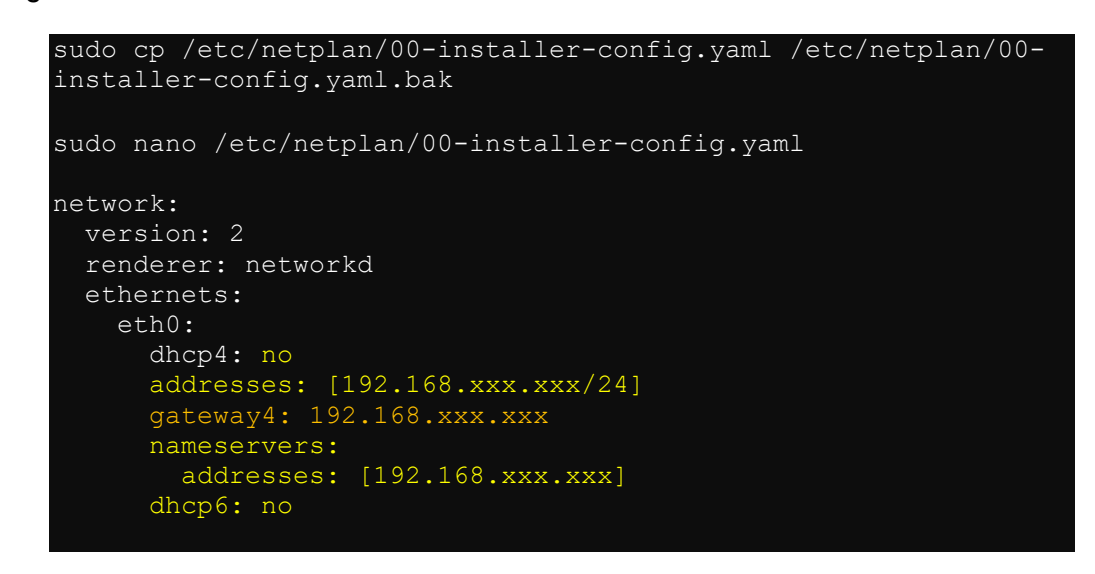

Note : un routage static (ci-dessous) est programmé mais mis en commentaire pour l'instant. Une fois le serveur en place, on retirera le commentaire et on commentera la ligne « gateway4 » ci-dessus.

21. Si nécessaire configurer l'interface réseau "eth1" (on la commente pour l'instant).

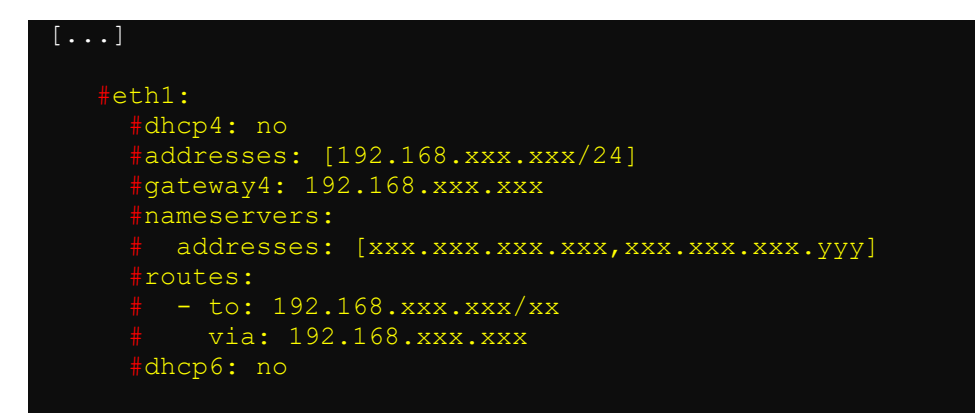

- 22. Sauvegarder et quitter (Ctrl + O, Ctrl + X)
- 23. Appliquer la nouvelle configuration IP

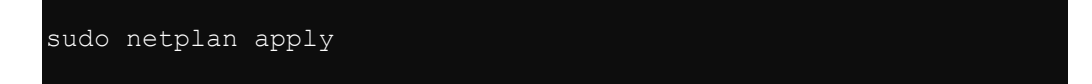

24. Vérifications IP :

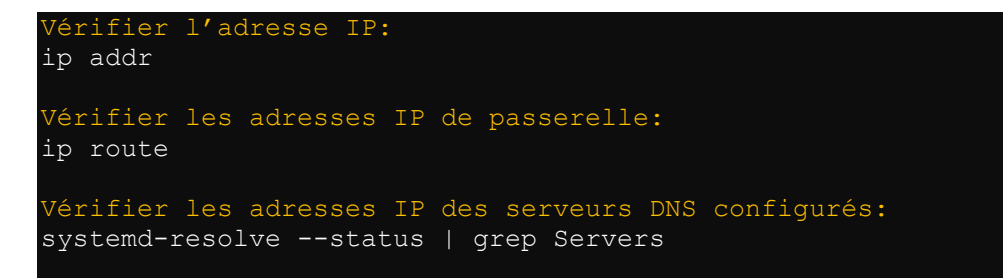

25. Changer le nom d'hôte si nécessaire

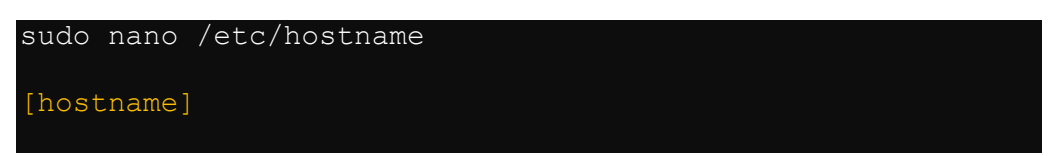

26. Sauvegarder et quitter (Ctrl + O, Ctrl + X)

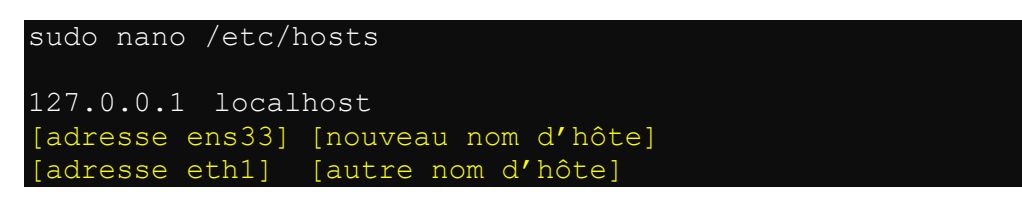

- 27. Sauvegarder et quitter (Ctrl + O, Ctrl + X)
- 28. Redémarrer le serveur

#### Configuration de SSH

29. Editer le fichier de config ssh:

sudo nano /etc/ssh/sshd config

30. Configurer comme suit:

| []                                                                              |
|---------------------------------------------------------------------------------|
| Port 10022<br>useDNS no                                                         |
| #ListenAddress ::<br>ListenAddress 192.168.xxx.xxx #(Décommenter et modifier)   |
| []                                                                              |
| PermitRootLogin no #(Décommenter et modifier)<br>StrictModes yes #(Décommenter) |

- 31. Sauvegarder et quitter (Ctrl + O, Ctrl + X)
- 32. Saisir la commande :

sudo service ssh reload

- 33. Fermer la session SSH et la relancer avec les nouveaux paramètres
- 34. Eteindre le serveur

sudo shutdown -P now

- 35. Effectuer un cliché instantané depuis hyper-v.
- 36. Relancer le serveur et se connecter en SSH et travailler depuis cet interface (avec "Putty" p. ex.).

Configuration des utilisateurs administrateurs

37. Restreindre l'accès "su" aux seuls administrateurs

sudo dpkg-statoverride --update --add root sudo 4750 /bin/su

#### Configuration de l'horloge

38. Paramétrage des sources NTP

| sudo nano /                         | etc/systemd/times                      | nc     | cd.conf                                  |
|-------------------------------------|----------------------------------------|--------|------------------------------------------|
| [Time]<br>NTP=server                | 0.ch.pool.ntp.org                      | #      | Décommenter et ajouter le                |
| serveur<br>NTP=server<br>NTP=server | 1.ch.pool.ntp.org<br>2.ch.pool.ntp.org | #<br># | Ajouter le serveur<br>Ajouter le serveur |
| NTP=server<br>#FallbackNI           | 3.ch.pool.ntp.org<br>PP=ntp.ubuntu.com | #      | Ajouter le serveur                       |
| #RootDistar<br>#PollInterv          | nceMaxSec=5<br>valMinSec=32            |        |                                          |
| #PollInterv                         | valMaxSec=2048                         |        |                                          |

- 39. Sauvegarder et quitter (Ctrl + O, Ctrl + X)
- 40. Sélectionner le fuseau horaire

sudo timedatectl set-timezone Europe/Zurich

41. Redémarrer le service et vérifier des paramètres de sychronisation

| sudo systemctl restart systemd-timesyncd                                     |
|------------------------------------------------------------------------------|
| systemctl status systemd-timesyncd                                           |
|                                                                              |
| <ul> <li>systemd-timesyncd.service - Network Time Synchronization</li> </ul> |
| Loaded: loaded (/lib/systemd/system/systemd-                                 |
| timesyncd.service; enabled; vendor preset: enabled)                          |
| Active: active (running) since Tue 2021-05-18 13:33:13                       |
| CEST; 1h 55min left                                                          |
| Docs: man:systemd-timesyncd.service(8)                                       |
| Main PID: 2706 (systemd-timesyn)                                             |
| Status: "Initial synchronization to time server                              |
| xxx.xxx.xxx.i23 (xxx.xxx.xxx)."                                              |
| Tasks: 2 (limit: 9416)                                                       |
| Memory: 1.8M                                                                 |
| CGroup: /system.slice/systemd-timesyncd.service                              |
| -2706 /lib/systemd/systemd-timesyncd                                         |

42. Vérifier l'horloge

| timedatectl timesync-status |                                   |  |
|-----------------------------|-----------------------------------|--|
| Réponse:                    |                                   |  |
| Server:                     | xxx.xxx.xxx.xxx (xxx.xxx.xxx.xxx) |  |
| Poll interval:              | 8min 32s (min: 32s; max 34min 8s) |  |
| Leap:                       | normal                            |  |
| Version:                    | 3                                 |  |
| Stratum:                    | 3                                 |  |
| Reference:                  | 52C5A42E                          |  |
| Precision:                  | lus (-23)                         |  |
| Root distance:              | 53.855ms (max: 5s)                |  |
| Offset:                     | +1.296ms                          |  |
| Delay:                      | 1.746ms                           |  |
| Jitter:                     | 1.084ms                           |  |
| Packet count:               | 5                                 |  |
| Frequency:                  | +7.354ppm                         |  |
|                             |                                   |  |

timedatectl

| Réponse:                   |                              |
|----------------------------|------------------------------|
| Local time:                | Tue 2021-05-18 11:47:58 CEST |
| Universal time:            | Tue 2021-05-18 09:47:58 UTC  |
| RTC time:                  | Tue 2021-05-18 09:47:58      |
| Time zone:                 | Europe/Zurich (CEST, +0200)  |
| System clock synchronized: | yes                          |
| NTP service:               | active                       |
| RTC in local TZ:           | no                           |
|                            |                              |

## 2<sup>ème</sup> partie - Installation du serveur Web Apache2

1. Installer le serveur

sudo apt-get update sudo apt-get install apache2 apache2-utils libapache2mod-fcgid

2. Configuration du nom de serveur dans la configuration globale

- 3. Sauvegarder et quitter (Ctrl + O, Ctrl + X)
- 4. Créer le répertoire /var/www/vhosts

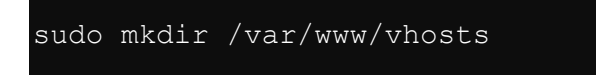

5. Vérifier l'activation des modules Apache suivants

sudo apache2ctl -M

a. Parmi d"autres, les modules suivants doivent apparaître dans la liste des modules actifs:

sudo a2enmod autoindex deflate expires fcgid filter headers rewrite setenvif unique id

b. Pour activer un module Apache:

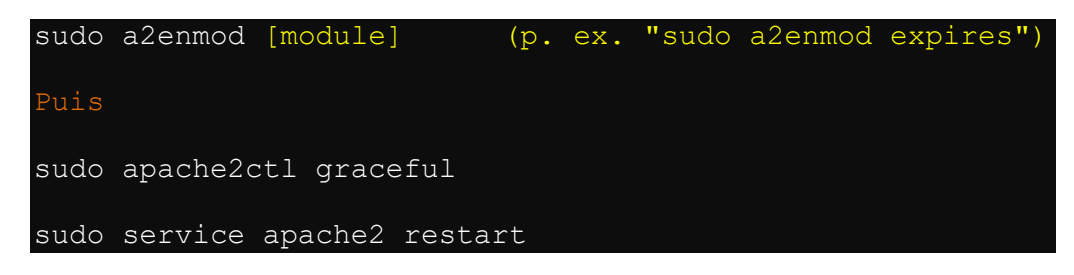

6. Supprimer le répertoire /var/www/html

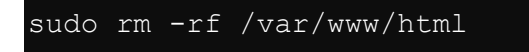

#### Pages par défaut

- 7. Configuration par défaut des pages d'accueil du site
  - a. Mettre index.php en tête de la liste

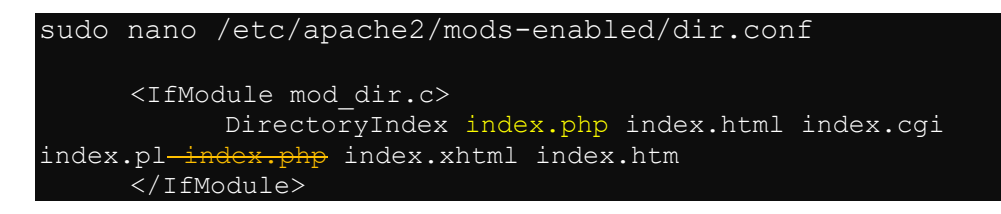

b. Sauvegarder et quitter (Ctrl + O, Ctrl + X)

## Configuration des protocols SSL acceptés

- 8. Configuration des protocoles SSL
  - a. Modifier le paramètre SSLProtocol

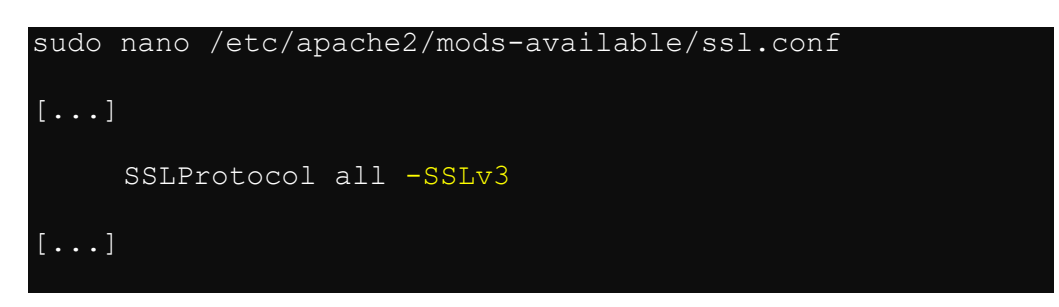

- b. Sauvegarder et quitter (Ctrl + O, Ctrl + X)
- 9. Editer le fichier hosts et spécifier l'adresse IP à laquelle répondra l'hote "is.anonyme.ch"

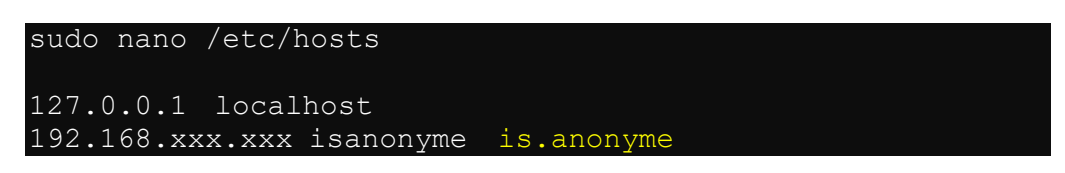

10. Modifier les ports d'écoute du site du serveur si nécessaire.

```
sudo nano /etc/apache2/ports.conf
[...]
Listen 80
Listen "N° de port pour un hôte supplémentaire"
<IfModule ssl_module>
    Listen 443
</IfModule>
<IfModule mod_gnutls.c>
    Listen 443
</IfModule>
# vim: syntax=apache ts=4 sw=4 sts=4 sr noet
```

11. Sauvegarder et quitter (Ctrl + O, Ctrl + X)

12. Modifier la rotation des fichiers journaux

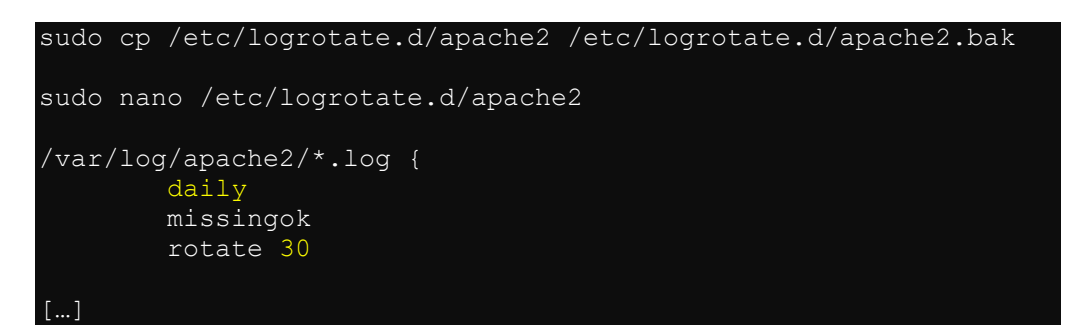

- 13. Sauvegarder et quitter (Ctrl + O, Ctrl + X)
- 14. Redémarrer le server Web

sudo service apache2 restart

15. Eteindre le serveur

sudo shutdown -P now

16. Effectuer un cliché instantané depuis hyper-v.

## Configuration des hôtes virtuels

Sur cette installation, les hôtes virtuels sont envisagés selon le port de communication (80 ou 443 (SSL) par défaut.

Dans la configuration initiale on envisage de créer un hôte en port 80 redirigé sur un second en port 443 pour forcer l'usage de SSL (SSL) (La redirection est faite via un fichier .htaccess).

Configuration de l'hôte par défaut (port 80)

Répertoires des hôtes (A répéter pour chaque hôte souhaité)

1. Effectuer les opérations suivantes

sudo mkdir -p /var/www/vhosts/[nom du site]/httpdocs sudo chown -R www-data:www-data /var/www/vhosts/[nom du site] sudo chmod -R 775 /var/www/vhosts/[nom du site]

2. Editer une page html de test pour chaque hôte virtuel créé.

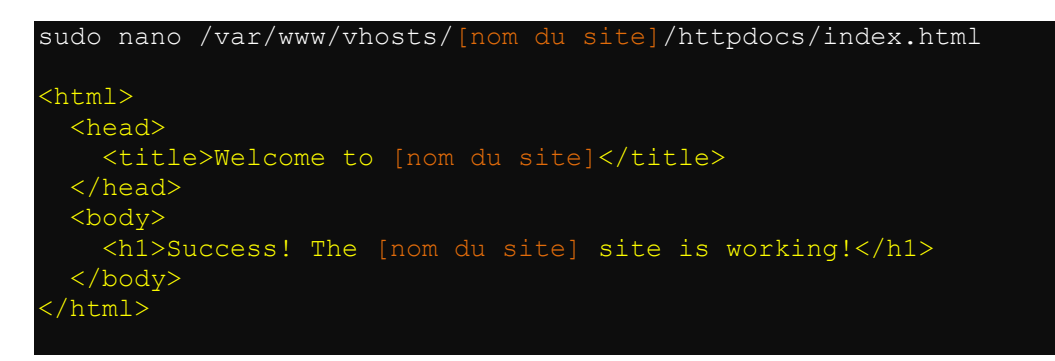

3. Sauvegarder et quitter (Ctrl + O, Ctrl + X)

4. Editer le fichier de configuration de l'hôte virtuel "isanonyme", pour l'exemple (à faire pour chaque hôte virtuel)

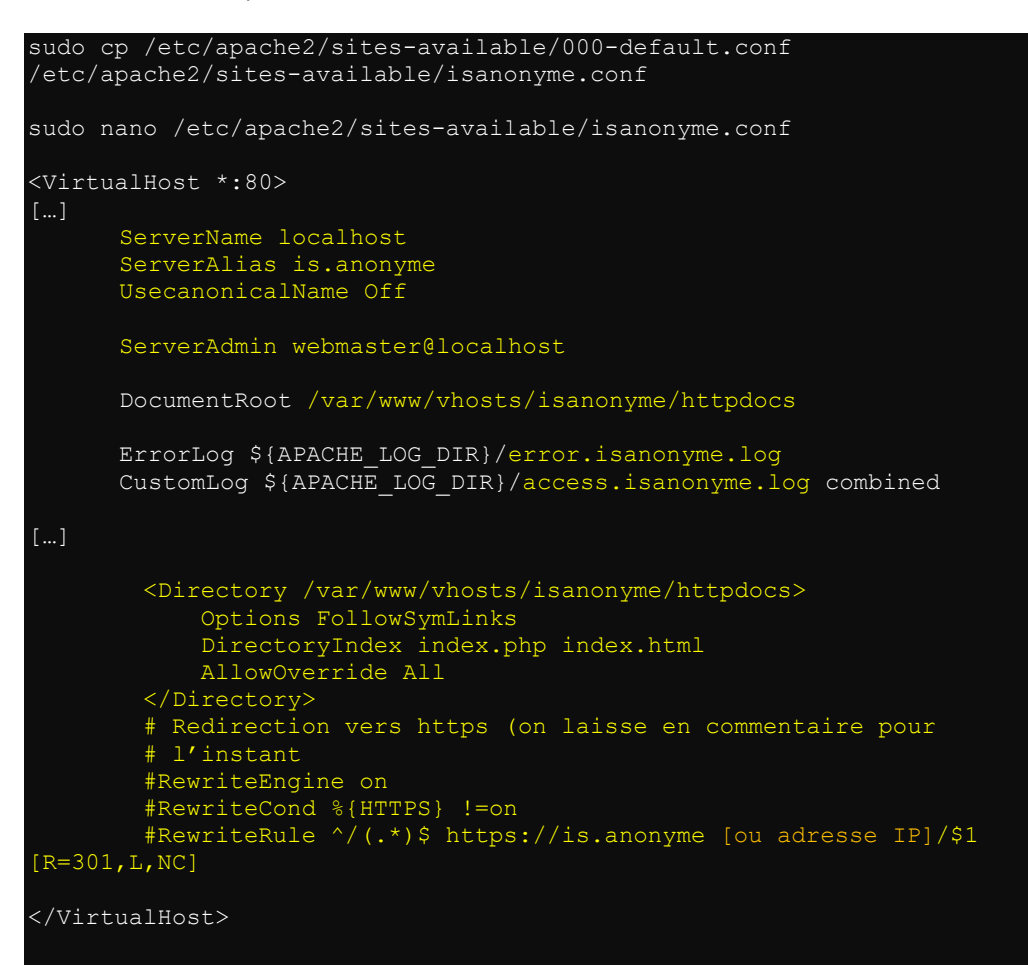

- 5. Sauvegarder et quitter (Ctrl + O, Ctrl + X)
- 6. Activer l'hôte virtuel:

sudo a2ensite isanonyme.conf

7. Vérifier la présence du fichier "000-default.conf" dans le dossier "sites-enabled". Si celui-ci est présent, il faut l'effacer.

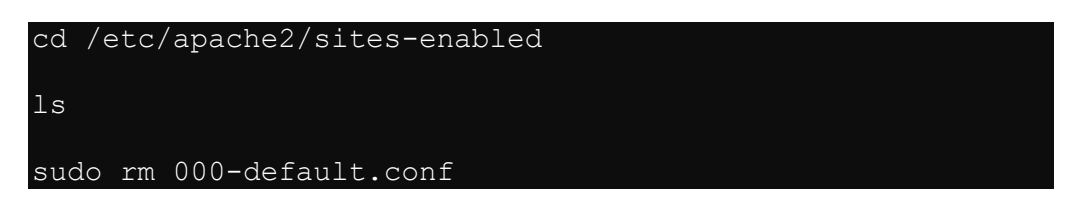

8. Redémarrer le service Apache

sudo service apache2 restart

9. Vérifier la config

| sudo  | apache2ct | l configtest |  |
|-------|-----------|--------------|--|
| Répor | nse:      |              |  |
| "Synt | cax OK"   |              |  |

Configuration de l'hôte par défaut avec SSL (port 443)

10. Activer le mode SSL

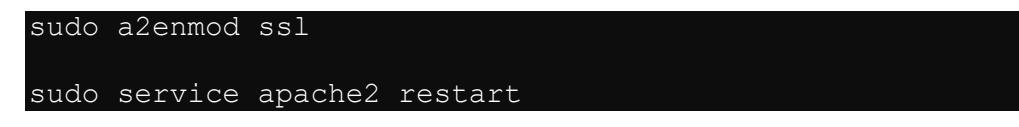

11. Editer le fichier SSL de configuration de l'hôte virtuel "isanonyme",

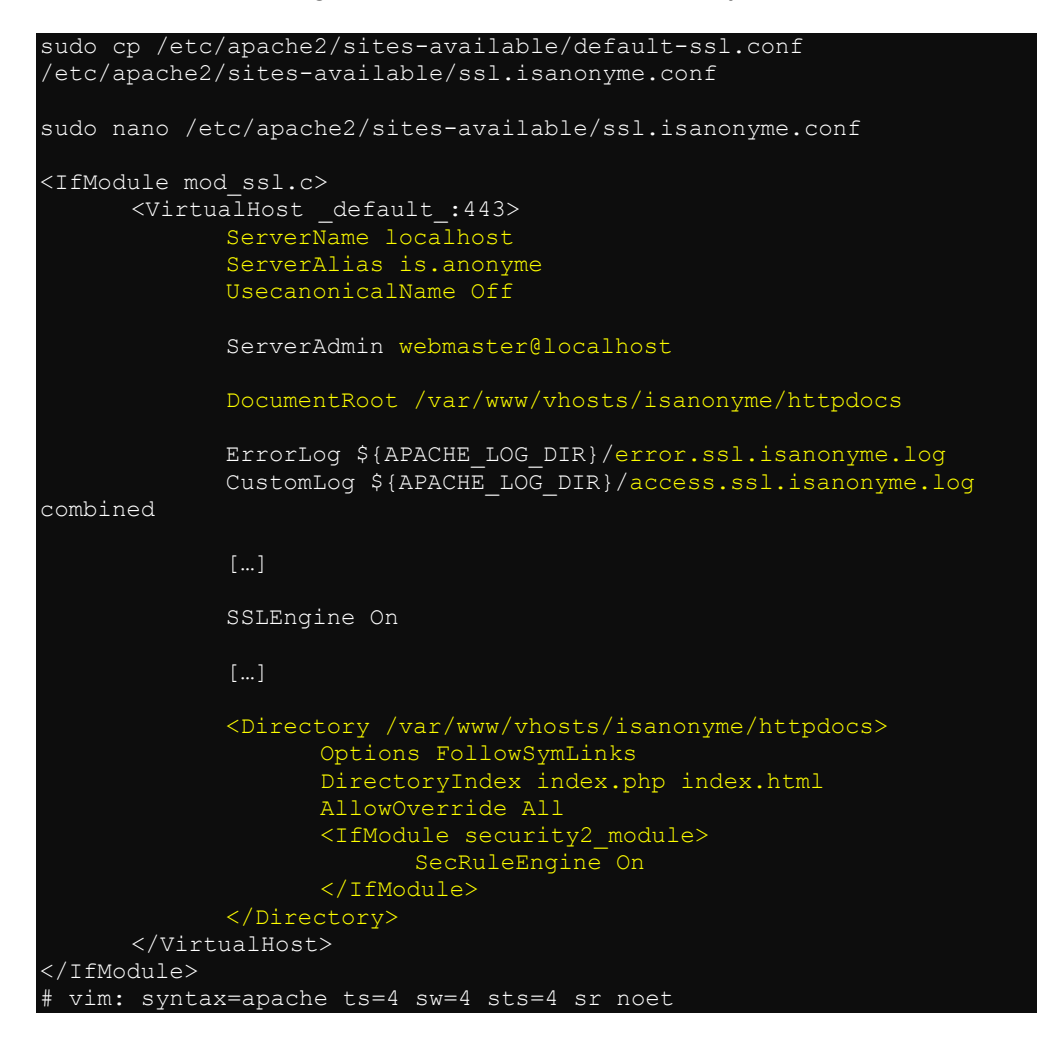

- 12. Sauvegarder et quitter (Ctrl + O, Ctrl + X)
- 13. Activer l'hôte virtuel:

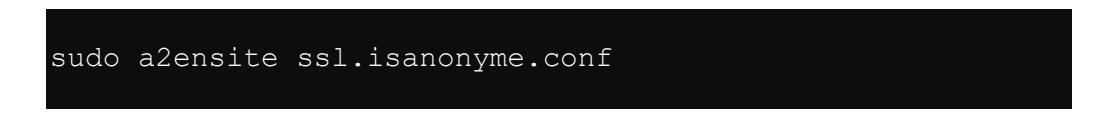

14. Redémarrer le service Apache

#### sudo service apache2 restart

#### Tests du serveur web

- 17. Tester le site normal en saisissant le http://ip-du-serveur dans un navigateur Web
- 18. Exécuter le même test en saisissant https://ip-du-serveur
- 19. Résultats port les deux adresses :

## Success! The pplex.ch virtual host is working!

Si ces pages n'apparaissent pas, contrôler la présence des seuls fichiers "isanonyme.conf" et "ssl.isanonyme.conf" dans le dossier "/etc/apache2/sitesenabled".

20. Eteindre le serveur

#### sudo shutdown -P now

21. Effectuer un cliché instantané depuis hyper-v.

## Traitement du certificat SSL

Ici, plusieurs étapes:

- 1. Extraire les certificats nécessaires au moyen de OpenSSL.
- 2. Importer le certificat au moyen de vsFTPd
  - a. Installer et configurer vsFTPd.
  - b. Créer un utilisateur provisoire FTP.
  - c. Importer les certificats.
  - d. Supprimer l'utilisateur provisoire FTP et la configuration attenante.
- 3. Mise en place du certificat et de la clef privée.
- 4. Configuration du fichier apache SSL pour appliquer le certificat importé.
- 5. Supprimer l'utilisateur ftp temporaire.

#### **Extraction des certificats**

- Télécharger la version binaire OpenSSL pour Windows. OpenSSL.org ne fournit plus de binaires de ce type. On se rabat donc sur le site "slproweb.com": <u>https://slproweb.com/products/Win32OpenSSL.html</u>
- 7. Installer OpenSSL

| Setup - OpenSSL 1.1.1g Light (64-bit)                         | -                |           |
|---------------------------------------------------------------|------------------|-----------|
| Select Destination Location                                   |                  |           |
| Where should OpenSSL Light (64-bit) be installed?             |                  | Ì         |
| Setup will install OpenSSL Light (64-bit) into the f          | following folde  | r.        |
| To continue, click Next. If you would like to select a differ | ent folder, clic | k Browse. |
| C:\OpenSSL                                                    |                  | Browse    |
|                                                               |                  |           |
|                                                               |                  |           |
| At least 9,9 MB of free disk space is required.               |                  |           |

## 8. Installer OpenSSL (suite)

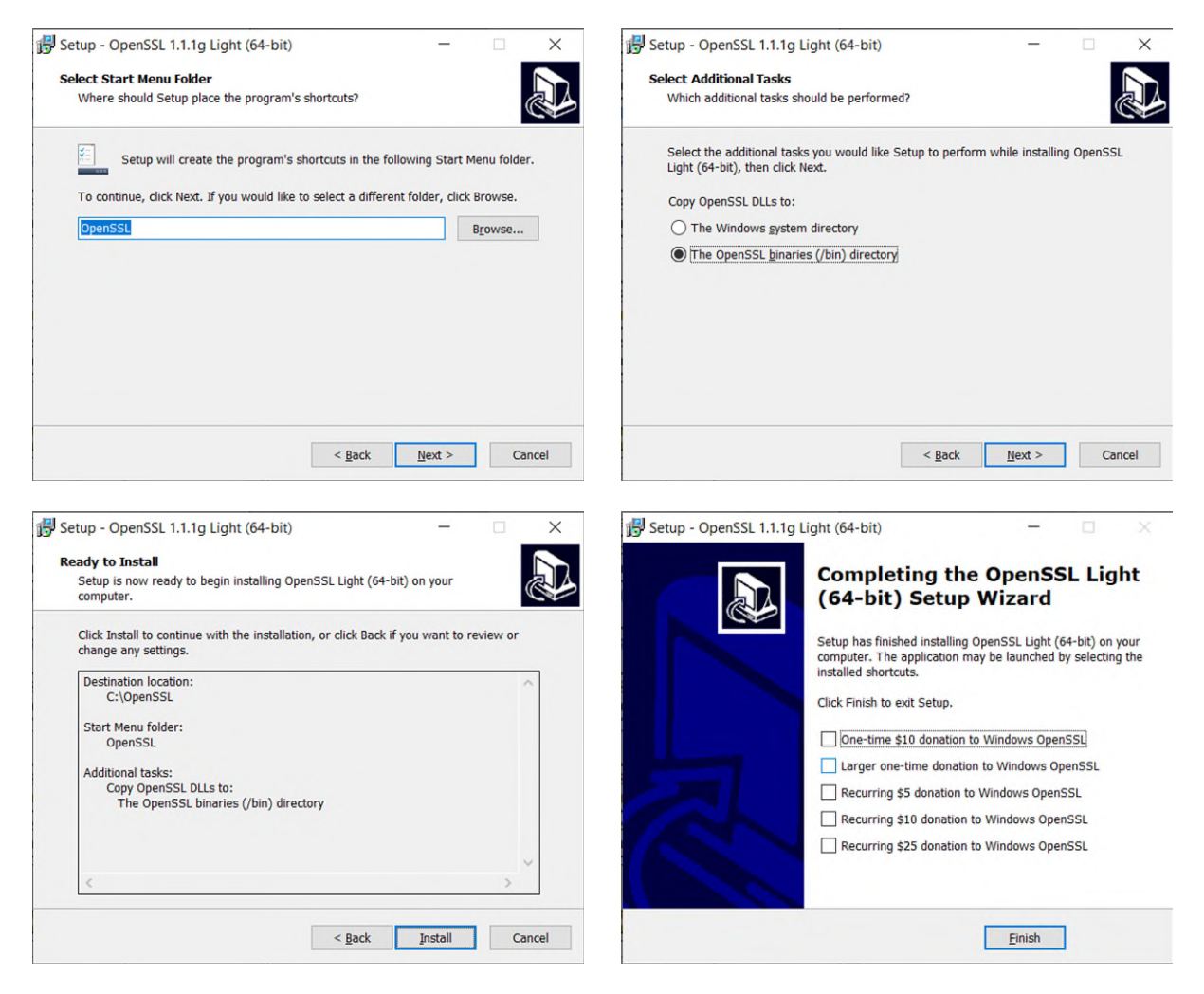

- 9. Se munir du certificat au format pfx pour le domaine « . ».
- 10. Copier le certificat pfx dans le répertoire d'installation d'OpenSSL « C:\OpenSSL\bin ».
- 11. Renommer le certificat comme suit : « isanonyme.pfx »
- 12. En ligne de commande, procéder comme suit depuis le répertoire d'installation OpenSSL.

Lancer les commandes suivantes:

Extraction du certificate de domaine openssl pkcs12 -in isanonyme.pfx -clcerts -nokeys -out anonyme.cer Extraction de la clef privée encryptée openssl pkcs12 -in isanonyme.pfx -nocerts -nodes -out enprivate.key Décrpytage de la clef privée openssl rsa -in en-private.key -out private.key

13. Renommer "isanonyme.cer" en "public.crt".

- Depuis le site « globalsign », télécharger le certificat intermédiaire, le déplacer vers C:\OpenSSL\bin », puis le renommer en « globalsign-int.crt » (<u>https://support.globalsign.com/ca-certificates/intermediate-certificates/organizationssl-intermediate-certificates</u>)
- 15. Retour sur le serveur Ubuntu.

Installation du serveur FTP "vsFTPd"

16. Lancer la commande d'installation

sudo apt-get update sudo apt-get install vsftpd sudo mkdir /etc/vsftpd

17. Editer le fichier "/etc/vsftpd.conf" et ajouter :

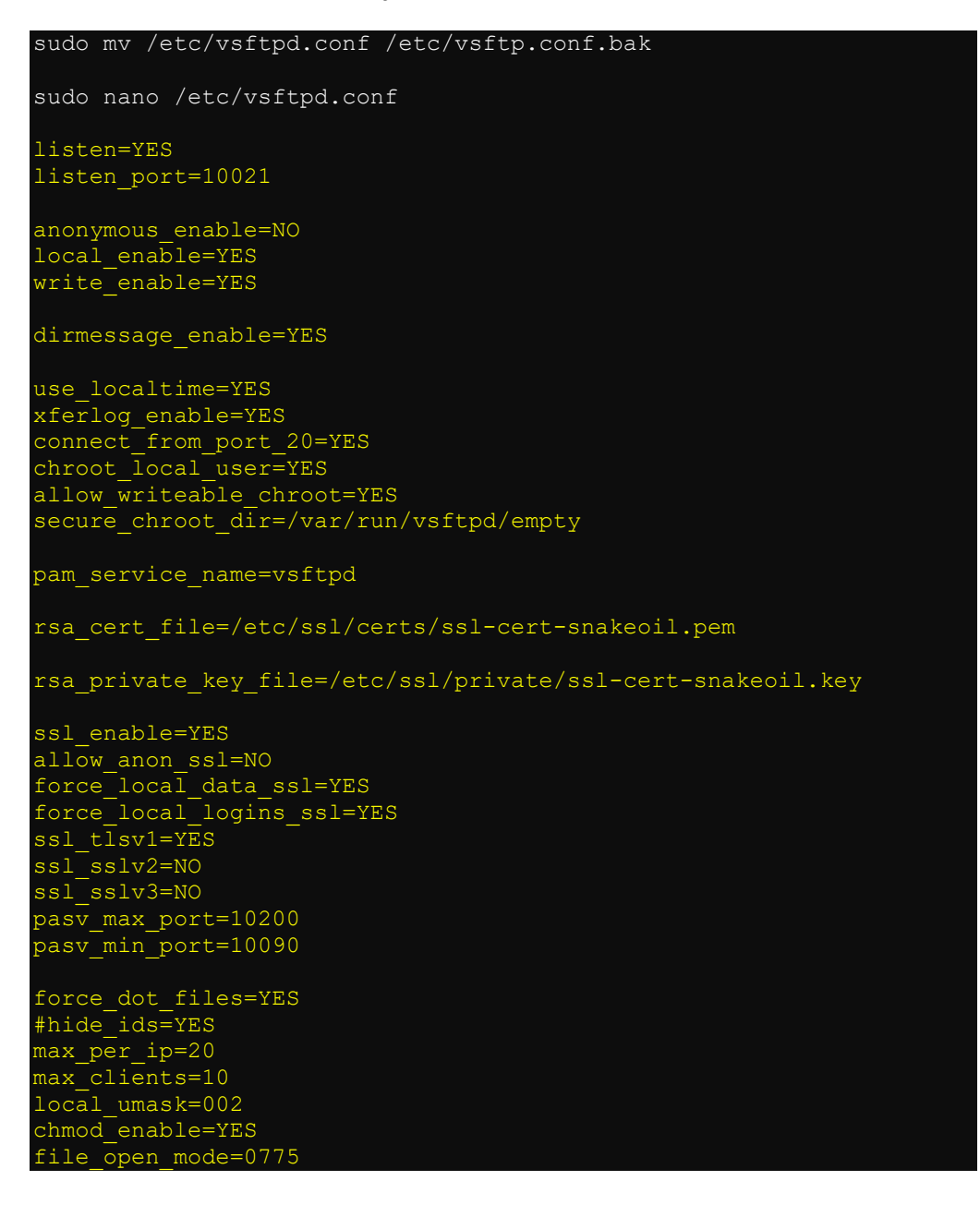

18. Sauvegarder et quitter (Ctrl + O, Ctrl + X)

*Création d'un utilisateur FTP provisoire* 22. Création d'un répertoire virtuel

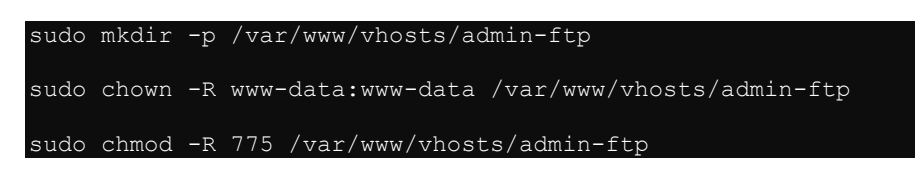

23. Création de l'utilisateur provisoire

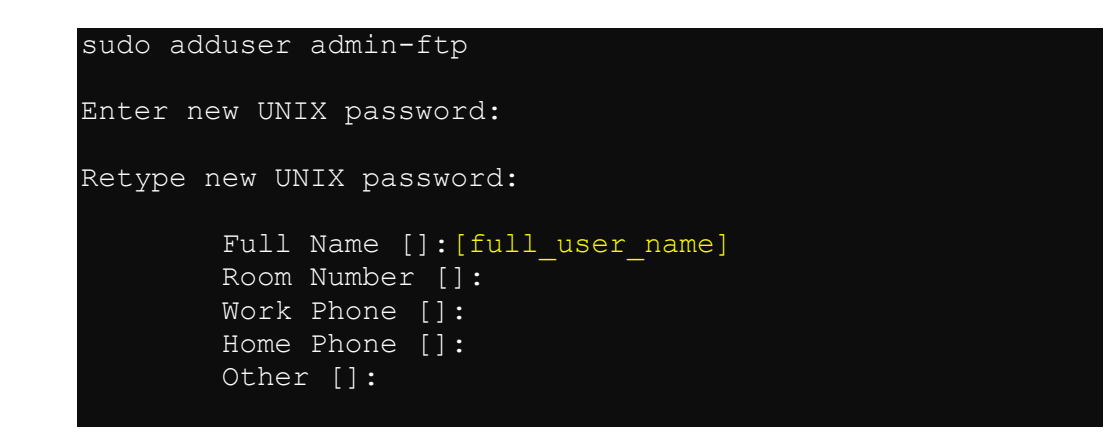

24. Editer un fichier de redirection FTP

| cd /etc/vsftpd                       |
|--------------------------------------|
| sudo nano admin-ftp                  |
| local_root=/var/www/vhosts/admin-ftp |

- 25. Sauvegarder et quitter (Ctrl + O, Ctrl + X)
- 26. Ajouter le nouvel utilisateur au groupe "www-data"

sudo adduser admin-ftp www-data

27. Modifier son répertoire de départ en le faisant pointer sur le répertoire /var/www/vhosts/admin-ftp

sudo mount --bind /var/www/vhosts/admin-ftp /home/admin-ftp/

28. Redémarrer le service FTP

sudo service vsftpd restart

#### Import des certificats et de la clef privée

- 1. Lancer un client FTP depuis Windows.
- 2. Données d'accès:
  - Adresse IP: 192.168.xxx.xxx
  - o Port: 10021
  - Type: Connexion FTP explicite sur TLS
- 3. Se connecter avec les coordonnées de l'utilisateur provisoire.
- 4. Télécharger les certificats "public.crt", la clef privée "private.key" et le certificat « globalsign-int.crt » sur le serveur web.
- 5. Se déconnecter.
- 6. On conserve l'utilisateur et le répertoire ftp provisoire en cas de nécessité pour l'instant, le temps de configurer et tester les sites web virtuels http et https.

#### Mise en en place des certificats

7. Créer le répertoire /etc/apache2/ssl et appliquer les droits suivants:

```
sudo mkdir -p /etc/ssl/certs
sudo mkdir -p /etc/ssl/private
sudo chmod -R 755 /etc/ssl/certs
sudo chmod 755 /etc/ssl/private
```

8. Copier les fichiers certificats dans les répertoires ad-hoc.

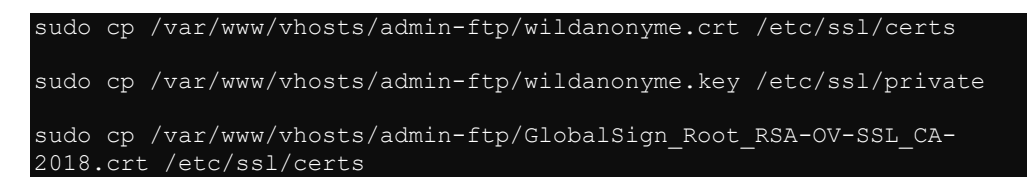

9. Appliquer les droits d'accès suivants pour les fichiers et répertoires

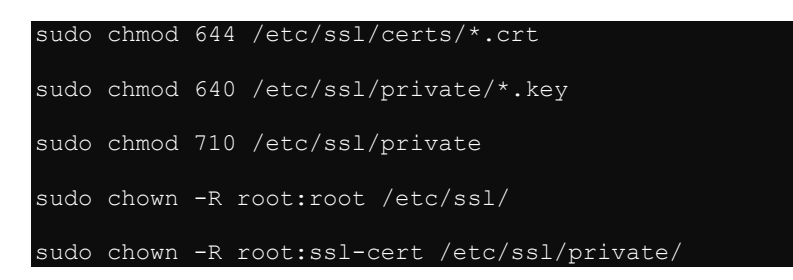

#### Configuration du site ssl

10. Editer le fichier SSL de configuration de l'hôte virtuel "is.anonyme",

```
sudo nano /etc/apache2/sites-enabled/ssl.isanonyme.conf
<IfModule mod ssl.c>
      <VirtualHost _default_:443>
        ServerName localhost
             ServerAlias is.anonyme
             UsecanonicalName Off
             ServerAdmin webmaster@localhost
             DocumentRoot /var/www/vhosts/isanonyme/httpdocs
             ErrorLog ${APACHE_LOG_DIR}/error.ssl.isanonyme.log
             CustomLog ${APACHE LOG DIR}/access.ssl.isanonyme.log
combined
             SSLEngine On
             SSLCertificateFile
                                    /etc/ssl/certs/wildanonyme.crt
             SSLCertificateKeyFile /etc/ssl/private/wildanonyme.key
             SSLCertificateChainFile
 /etc/ssl/certs/GlobalSign Root RSA-OV-SSL CA-2018.crt
             <Directory /var/www/vhosts/isanonyme/httpdocs>
                    AllowOverride All
             </Directory>
      </VirtualHost>
  'IfModule>
#
 vim: syntax=apache ts=4 sw=4 sts=4 sr noet
```

11. Sauvegarder et quitter (Ctrl + O, Ctrl + X)

12. Redémarrer le service Apache

sudo service apache2 restart

#### Tests du serveur web

- 13. Exécuter le même test qu'auparavant en saisissant https://ip-du-serveur
- 14. A ce stade, une erreur du type "BAD SSL CERT". C'est normal car le nom de domaine final n'est pas encore en usage pour le serveur web.
- 15. On ajoute une exception et la page de garde s'affiche.

## Success! The [nom du site] site is working!

#### Retrait de l'utilisateur admin-ftp

16. Suppression de l'utilisateur et des paramètres provisoires

```
sudo rm -rf /var/www/vhosts/admin-ftp
sudo deluser admin-ftp
sudo rm /etc/vsftpd/admin-ftp
sudo service vsftpd restart
```

Fin de configuration SSL

17. Eteindre le serveur.

sudo shutdown -P now

18. Effectuer un cliché instantané depuis hyper-v.

## 3<sup>ème</sup> partie - Installation et configuration de MySQL 8.x et PHP 8.x

#### MySQL 8.x

1. Lancer la commande d'installation

sudo apt-get update

sudo apt-get install mysql-server

2. Sécuriser la base de données

#### sudo mysql secure installation

- 3. A la question concernant "Validate password plugin", répondre "non" (No).
- 4. (Appliquer un mot de passe root simple du type « 123 »)
- 5. Répondre aux questions qui suivent par "Oui" (Yes)

#### Modification de l'administrateur MySQL

1. Modifier le nom de l'administrateur MySQL "root" en "msql-adm"

```
sudo mysql -u root
use mysql
# Sélectionner les champs à modifier
SELECT user, authentication string, plugin, host FROM mysql.user;
# Modifier le mot de passe root et le mode d'authentification
ALTER USER 'root'@'localhost' IDENTIFIED WITH
mysql native password BY '[password]'; # Remplacer par un mot
de passe fort.
# Remplacer l'utilisateur "root" par l'utilisateur « msql-adm »
update user set user='admin-sql' where user='root';
# Vérifier les modificatrions
SELECT user,authentication string,plugin,host FROM mysql.user;
flush privileges;
quit
sudo service mysql restart
# Vérifier la connexion en se connectant avec « msql-adm »
sudo mysql -u 'admin-sql' -p
# Une fois connecté, quitter mysql
quit
```

#### (Option) Autoriser l'accès distant à MySQL

- 1. Editer le fichier "/etc/mysql/mysql.conf.d/mysqld.cnf"
- 2. Modifier le fichier

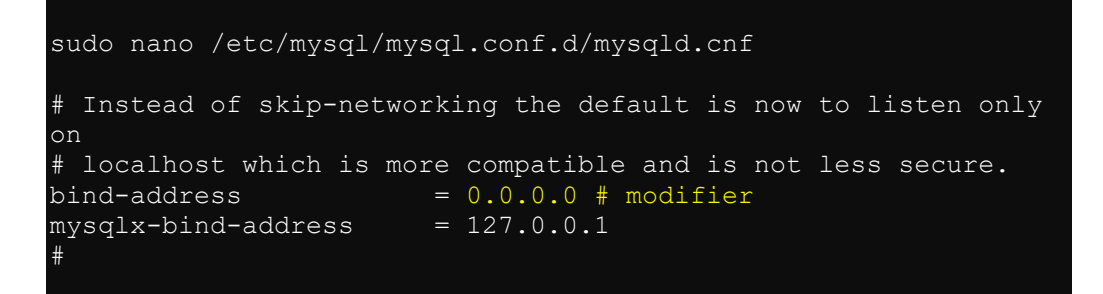

- 3. Sauvegarder et quitter (Ctrl + O, Ctrl + X)
- 4. Pour autoriser la connexion au travers du pare-feu "iptables", voir la section "(Option) Insertion dans "iptables" des entrées pour l'accès mySQL distant (INPUT & OUTPUT)"

## Installation de PHP

1. Lancer la commande d'installation

```
sudo apt-get update
sudo apt-get install php libapache2-mod-php php-mysql
php-dev libmcrypt-dev php-pear
```

2. installer l'extension « mcrypt »:

```
sudo pecl channel-update pecl.php.net
sudo pecl install mcrypt-1.0.6 # Attention à la version
qui peut changer
Durant l'installation, presser "Enter".
```

- 3. installer les extensions suivantes:
  - php-common
  - php-gd
  - php-mysql
  - php-mcrypt
  - [...]

sudo apt-get install php-cgi php-cli php-common php-curl phpphpdbg php-gd php-gmp php-pgsql php-sqlite3 php-tidy php-xmlrpc php-xsl libphp-embed php-fpm php-imap php-intl php-sybase phpjson php-simplexml php-dom php-mysqlnd

4. Vérifier quel fichier de configuration php.ini est utilisé

php -i | grep "Configuration File"

5. Editer le fichier /etc/php/8.1/<Path to Config File>/php.ini

```
sudo nano /etc/php/8.1/cli/php.ini
[...]
max_execution_time = 300
[...]
memory_limit = 256M
[...]
allow_url_fopen = Off
[...]
disable_functions =
[...]
```

```
expose_php = Off
[...]
html_errors = Off ; Décommenter et modifier la valeur
post_max_size = 128M
realpath_cache_size = 16M ; Décommenter et modifier la valeur
realpath_cache_ttl = 300 ; Décommenter et modifier la valeur
serialize_precision = 100
short_open_tag = On
upload_max_filesize = 32M
[...]
;extension=xmlrpc
;extension=mcrypt.so
[...]
```

- 6. Sauvegarder et quitter (Ctrl + O, Ctrl + X)
- 7. Copier le fichier php.ini vers « Apache »

sudo cp /etc/php/8.1/cli/php.ini /etc/php/8.1/apache2

8. Redémarrer le server Web

sudo service apache2 restart

9. Tester si mcrypt est bien installé

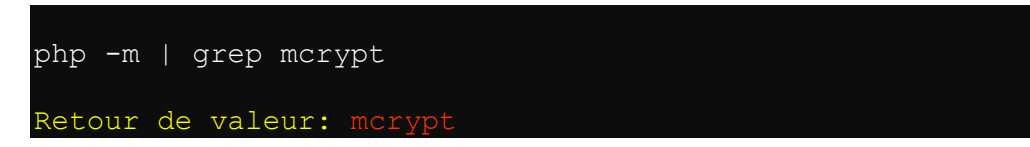

#### (En option) Installation de l'extension LDAP pour PHP

10. Installation de l'extension LDAP pour PHP

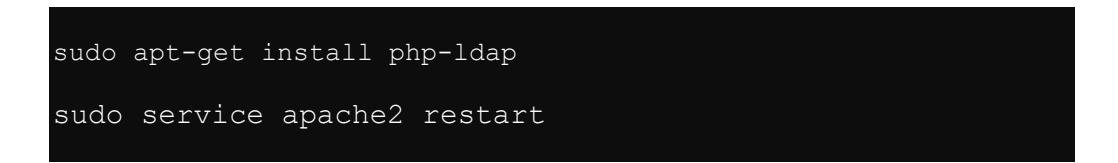

11. Vérifier l'installation

Dans la section suivante "Tests Web", vérifier qu'une section "LDAP" existe lors de l'affichage de la page "phpinfo.php".

(En option) Activer le démarrage automatique des sessions pour PHP

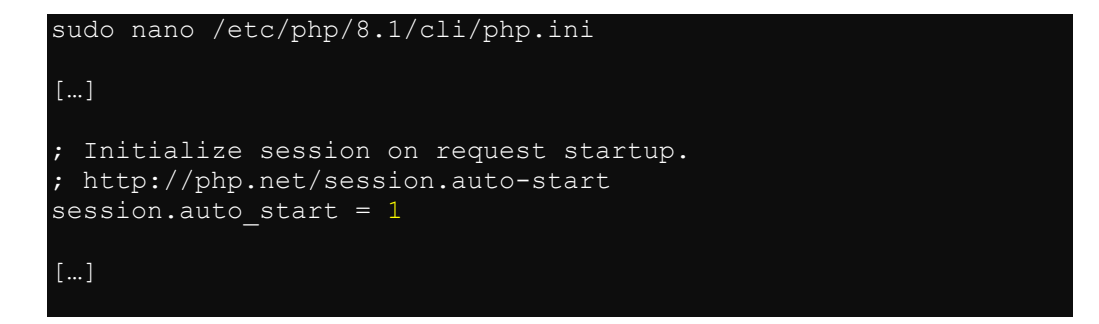

- 12. Sauvegarder et quitter (Ctrl + O, Ctrl + X)
- 13. Copier le fichier php.ini vers « Apache »

sudo cp /etc/php/8.1/cli/php.ini /etc/php/8.1/apache2

14. Redémarrer le server Web

sudo service apache2 restart

## **Tests Web**

#### **Tester PHP**

15. Création d'un fichier d'affichage des infos PHP

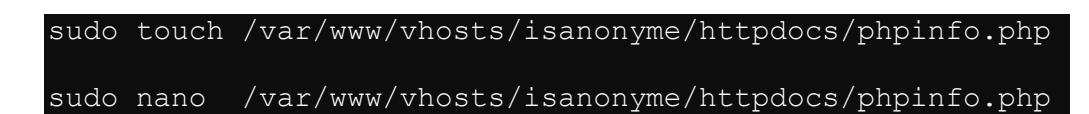

16. Ajouter la ligne suivante dans le fichier

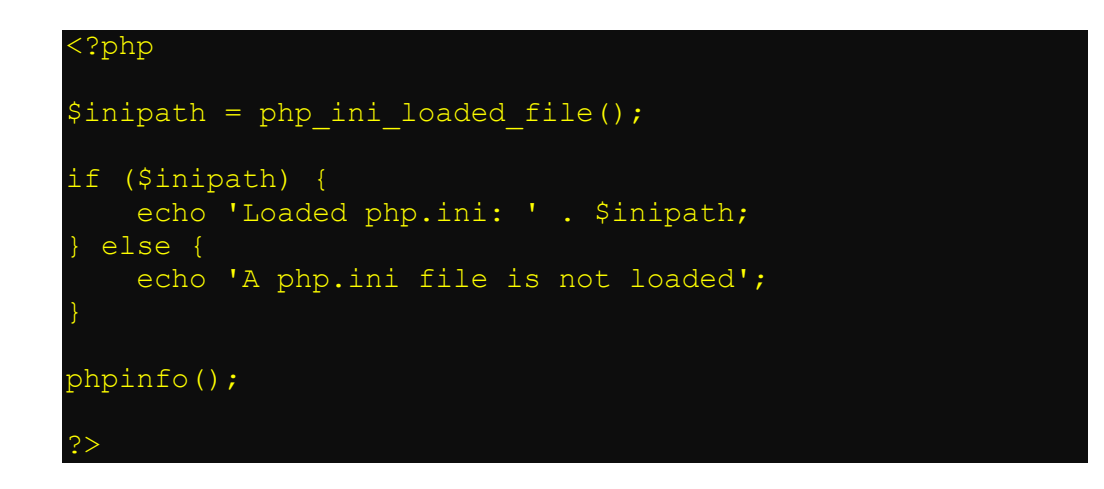

- 17. Sauvegarder et quitter (Ctrl + O, Ctrl + X)
- 18. Tester la page PHP depuis le navigateur http://serveur/phpinfo.php
- 19. Résultat

| PHP Version 7.0.22-0ubuntu0.16.04.1     |                                                                                                    |  |
|-----------------------------------------|----------------------------------------------------------------------------------------------------|--|
| System                                  | Linux pplex 4.4.0-98-generic #121-Ubuntu SMP Tue Oct 10 14:24:03 UTC 2017 x86_64                                                                                                    |  |
| Server API                              | Apache 2.0 Handler                                                                                                    |  |
| Virtual Directory Support               | disabled                                                                                                    |  |
| Configuration File (php.ini) Path       | /etc/php/7.0/apache2                                                                                                    |  |
| Loaded Configuration File               | /etc/php/7.0/apache2/php.ini                                                                                                    |  |
| Scan this dir for additional .ini files | /etc/php/7.0/apache2/conf.d                                                                                                    |  |
| Additional .ini files parsed            | /etc/php/7.0/apache2/conf.d/10-mysqlnd.ini, /etc/php/7.0/apache2/conf.d/10-opcache.ini, /etc/php/7.0/apache2<br>/conf.d/10-pdo.ini, /etc/php/7.0/apache2/conf.d/15-xml.ini, /etc/php/7.0/apache2/conf.d/20-calendar.ini, /etc/php<br>/7.0/apache2/conf.d/20-ctype.ini, /etc/php/7.0/apache2/conf.d/20-curl.ini, /etc/php/7.0/apache2/conf.d/20-dom.ini,<br>/etc/php/7.0/apache2/conf.d/20-exit.ini, /etc/php/7.0/apache2/conf.d/20-fileinto.ini, /etc/php/7.0/apache2/conf.d<br>/20-ftp.ini, /etc/php/7.0/apache2/conf.d/20-gd.ini, /etc/php/7.0/apache2/conf.d/20-gettext.ini, /etc/php/7.0/apache2/conf.d<br>/20-ftp.ini, /etc/php/7.0/apache2/conf.d/20-gd.ini, /etc/php/7.0/apache2/conf.d/20-gettext.ini, /etc/php/7.0/apache2/conf.d/20-gt.<br>/conf.d/20-gmp.ini, /etc/php/7.0/apache2/conf.d/20-iconv.ini, /etc/php/7.0/apache2/conf.d/20-imap.ini, /etc/php<br>/7.0/apache2/conf.d/20-gt.ini, /etc/php/7.0/apache2/conf.d/20-gt.ini, /etc/php/7.0/apache2/co |  |
### **Tester MySQL**

20. Création d'un fichier d'affichage des infos PHP

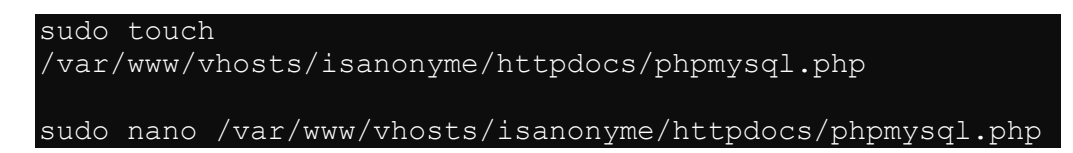

21. Ajouter le code suivant dans le fichier en remplaçant "password" par le mot de passe "root" MySQL

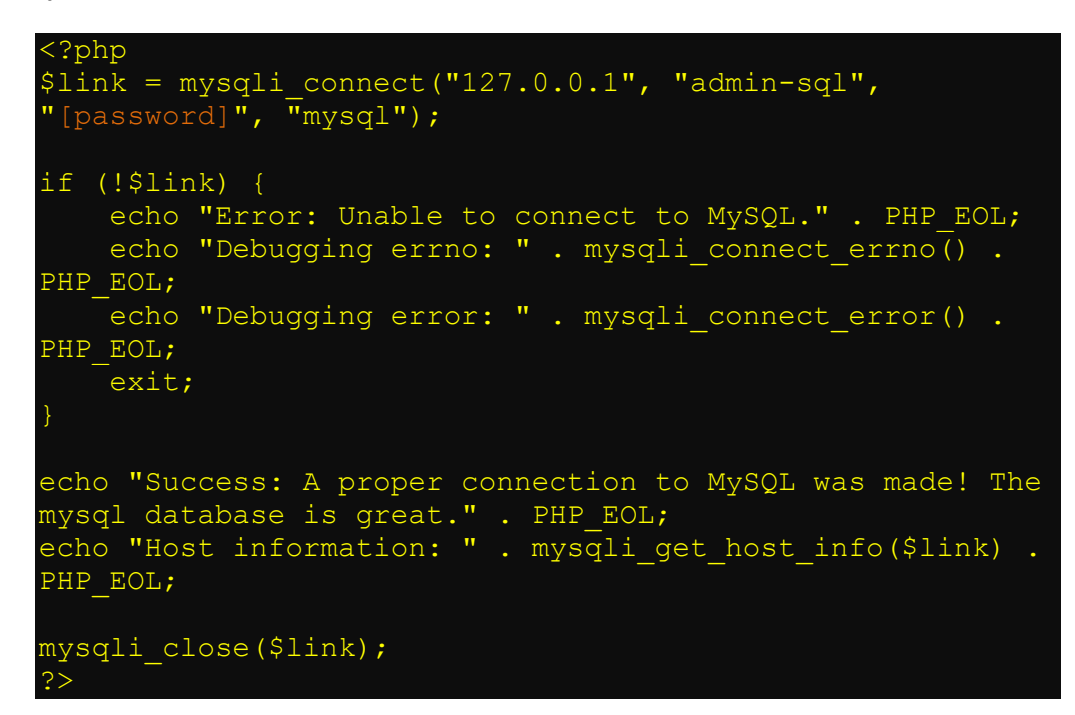

- 22. Sauvegarder et quitter (Ctrl + O, Ctrl + X)
- 23. Tester la page depuis le navigateur http://serveur/phpmysql.php
- 24. Résultat

Success: A proper connection to MySQL was made! The mysql database is great. Host information: 127.0.0.1 via TCP/IP

25. Effacer les deux fichiers

| sudo | rm | /var/www/vhosts/isanonyme/httpdocs/phpmysql.php |
|------|----|-------------------------------------------------|
| sudo | rm | /var/www/vhosts/isanonyme/httpdocs/phpinfo.php  |

# 4<sup>ème</sup> partie - Installation et/ou configuration de logiciels supplémentaires

## Installation de PhpMyAdmin

6. Lancer la commande d'installation

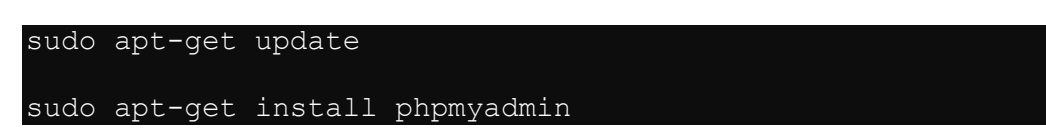

- 7. Durant l'installation, sélectionner l'option "Choose Apache2"
- 8. A la question "Configure database for phpmyadmin with dbconfig-common?" répondre "Yes"
- 9. Laisser le champ vide pour le mot de passe "MySQL application password for phpmyadmin".
- 10. Redémarrer le server Web

sudo service apache2 restart

11. Editer le fichier "/etc/phpmyadmin/apache.conf" comme suit:

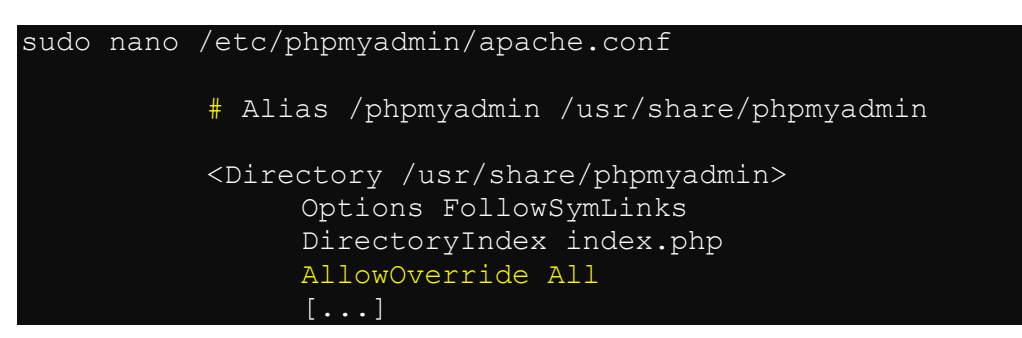

- 12. Sauvegarder et quitter (Ctrl + O, Ctrl + X)
- 13. Editer le fichier de configuration du site web virtuel en mode SSL:

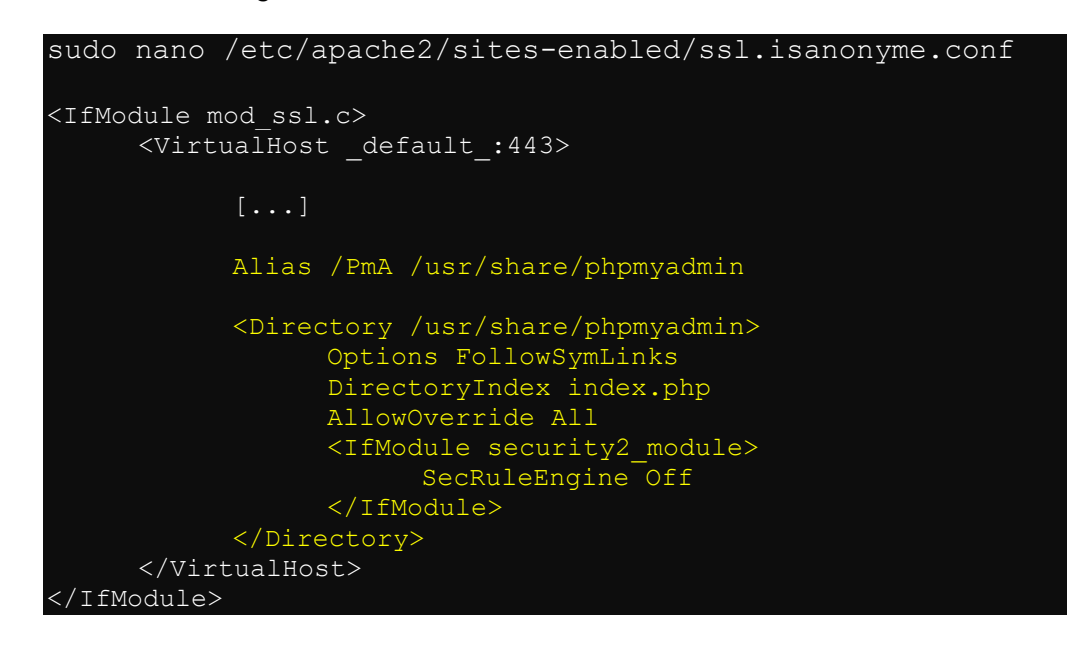

# vim: syntax=apache ts=4 sw=4 sts=4 sr noet

- 14. Sauvegarder et quitter (Ctrl + O, Ctrl + X)
- 15. Modifier la configuration de "phpmadmin"

| sudo nano /etc/phpmyadmin/config.inc.php                                                                                                    |
|----------------------------------------------------------------------------------------------------|
| []                                                                                                    |
| <pre>\$cfg['Servers'][\$i]['designer_settings'] = 'pmadesigner_settings';<br/>\$cfg['Servers'][\$i]['export_templates'] = 'pmaexport_templates';<br/>\$cfg['Servers'][\$i]['hide_db'] =<br/>'^information_schema mysql phpmyadmin performance_schema\$';</pre> |
| <pre>/* Uncomment the following to enable logging in to passwordless accounts,</pre>                                                                                                    |
| []                                                                                                    |
| //\$cfg['Servers'][\$i]['host'] = '127.0.0.1'; //(Décommenter et modifier)                                                                                                    |

- 16. Sauvegarder et quitter (Ctrl + O, Ctrl + X)
- 17. Créer un répertoire pour les mots de passe

sudo mkdir -p /var/htpass/pma

18. Créer les utilisateurs pour le site "ssl.isanonyme"

sudo htpasswd -c -B /var/htpass/pma/.htpasswd [user\_name\_1]
sudo htpasswd -B /var/htpass/pma/.htpasswd [user\_name\_n]

19. Créer un fichier .htaccess dans le répertoire "/usr/share/phpmyadmin":

sudo nano /usr/share/phpmyadmin/.htaccess
AuthType Basic
AuthName "isanonyme Administration"
AuthUserFile /var/htpass/pma/.htpasswd
Require valid-user

- 20. Sauvegarder et quitter (Ctrl + O, Ctrl + X)
- 21. Redémarrer le serveur Web

sudo service apache2 restart

## **Tester PHPMyAdmin**

- 1. Tester la page depuis le navigateur https://serveur/PmA
- 2. Résultat:

# phpMyAdmin

### Bienvenue dans phpMyAdmin

| Français - French | - |       |     |
|-------------------|---|-------|-----|
| Connexion 🌚       |   |       |     |
| Mot de passe :    |   | Exácu | tor |

3. Eteindre le serveur.

| sudo | shutdown | -P | now |  |
|------|----------|----|-----|--|
|------|----------|----|-----|--|

4. Effectuer un cliché instantané depuis hyper-v.

## Installation de Postfix mail server

1. Lancer la commande d'installation

sudo apt-get install postfix mailutils libsasl2-2 cacertificates libsasl2-modules

- 2. Durant l'installation répondre comme suit:
  - **a**. General type of mail configuration:
  - **b**. System mail name:
  - **C**. SMTP relay host:

Satellite system is.anonyme mail.anonyme

3. Copier puis éditer le fichier "/etc/postfix/main.cf"

```
sudo cp /etc/postfix/main.cf /etc/postfix/main.cf.bak
sudo nano /etc/postfix/main.cf
[...]
relayhost = mail.anonyme
mynetworks = 127.0.0.0/8 [::ffff:127.0.0.0]/104 [::1]/128
mailbox_size_limit = 0
recipient_delimiter = +
inet_interfaces = 192.168.xxx.xxx loopback-only
inet_protocols = ipv4
debug_peer_list=mail.anonyme.ch # (en option)
debug_peer_level=3 # (en option)
```

- 4. Sauvegarder et quitter (Ctrl + O, Ctrl + X)
- 5. Relancer postfix

### sudo /etc/init.d/postfix reload

6. Tester la configuration

echo "Test mail from postfix" | mail -s "Test Postfix" you@example.com

En cas de problème, le fichier /var/log/mail.log fourni des explications sur les erreurs rencontrées.

7. Visualiser la queue e-mail

mailq

8. Supprimer les mails en attente

sudo postsuper -d ALL

# Installation de "apticron"

Automatiser la recherche de mises à jour et avertir par mail avec "apticron"

1. Installer cron-apt

sudo apt-get update sudo apt-get install apticron

2. Editer le fichier "/etc/apti/config/apticron.conf" et ajouter l'entrée suivante

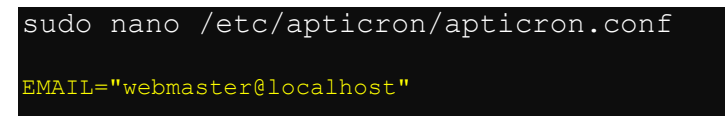

- 3. Sauvegarder et quitter (Ctrl + O, Ctrl + X)
- 4. Pour supprimer les mails en attente en cas de nécessité:

sudo postsuper -d ALL

# Installation de "AutoMySQLBackup"

Automatiser la sauvegarde des bases de données "MySQL"

1. Installer "automysqlbackup"

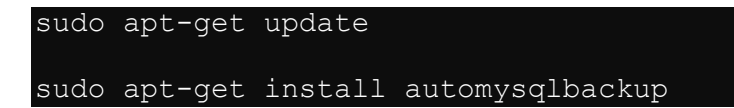

2. Editer le fichier "/etc/automysqlbackup"

```
sudo nano /etc/default/automysqlbackup
[...]
BACKUPDIR="/var/lib/automysqlbackup"
[...]
MAILCONTENT="quiet" # voir les différentes options
MAILADDR="webmaster@localhost" " # voir les différentes options
[...]
MAXATTSIZE="8000"
[...]
# Include CREATE DATABASE in backup?
CREATE_DATABASE=yes
# Separate backup directory and file for each DB? (yes or no)
SEPDIR=yes
# Which day do you want weekly backups? (1 to 7 where 1 is Monday)
DOWEEKLY=6
[...]
ROUTINES=yes
```

3. Sauvegarder et quitter (Ctrl + O, Ctrl + X)

# Restaurer depuis une sauvegarde

| 1. cd /var/lib/automysqlbackup                                                                                             |
|----------------------------------------------------------------------------------------------------|
| 2. Au choix:                                                                                                    |
| cd daily<br>cd weekly<br>cd monthly                                                                                        |
| 3. Selon la base à restaurer, au choix:                                                                                    |
| cd anonyme<br>cd oldanonyme<br>cd phpmyadmin<br>cd rest                                                                    |
| 4. Décompresser la sauvegarde:                                                                                             |
| <pre>sudo gunzip fichier_exemple.sql.gz</pre>                                                                              |
| 5. Restaurer la base                                                                                                    |
| sudo mysql -h localhost -u [MySQL user] -p[password] [name of the<br>database] < [name of your sql dump, e.g. sqldump.sql] |
| exemple:                                                                                                    |
| sudo mysql -h localhost -u root -p[MotDePasse] isanonyme <<br>/var/lib/automysqlbackup/daily/isanonyme/fichier_exemple.sql |
| (Le mot de passe doit être accolé à l'option "-p")                                                                         |

# Configuration d'un utilisateur VsFTPD (Serveur FTP)

A l'instar de la configuration d'un utilisateur FTP provisoire précédemment, nous allons configurer des utilisateurs FTP permanents.

### Création des utilisateurs FTP

- 1. Répéter le processus suivant pour chaque nouvel utilisateur FTP
  - a. Créer un nouvel utilisateur

```
sudo adduser [user_name]
Enter new UNIX password:
Retype new UNIX password:
    Full Name []:[full_user_name]
    Room Number []:
    Work Phone []:
    Home Phone []:
    Other []:
```

b. Editer un nouveau fichier dans "/etc/vsftpd"

```
cd /etc/vsftpd
sudo nano [user_name]
local_root=/var/www/vhosts/[nom du site]/httpdocs
```

On ajoute "httpdocs" pour le cas où il n'est pas nécessaire de donner accès au niveau supérieur du site web.

- c. Sauvegarder et quitter (Ctrl + O, Ctrl + X)
- d. Ajouter le nouvel utilisateur au groupe "www-data"

sudo adduser [user name] www-data

e. Modifier son répertoire de départ en le faisant pointer sur le répertoire /var/www/vhosts/[nom du site]

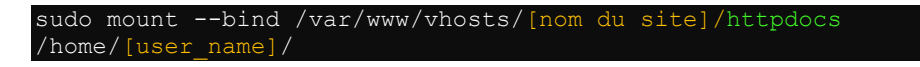

On ajoute "httpdocs" pour le cas où il n'est pas nécessaire de donner accès au niveau supérieur du site web.

f. Appliquer la redirection du répertoire de façon permanente en éditant le fichier "/etc/fstab"

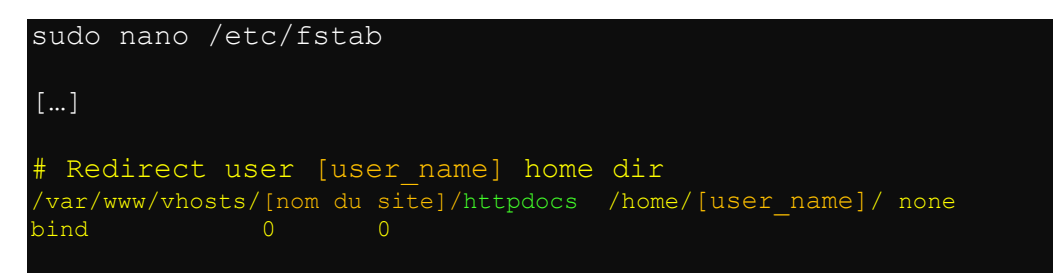

2. Redémarrer le service FTP

sudo service vsftpd restart

3. Tester la connexion à l'aide d'un client FTP.

### **Tester le service FTP**

- 1. Lancer un client FTP du type "FileZilla"
- 2. Paramétrer la connexion comme l'exemple qui suit en adaptant :

| Général                      | Avancé    | Param | nètres de transfert Jeu de caractères                                                            |      |  |  |  |
|------------------------------|-----------|-------|--------------------------------------------------------------------------------------------------|------|--|--|--|
| Hôte :                       |           |       | 192.168.100.57 Port : 1                                                                          | 0021 |  |  |  |
| Protocole :<br>Chiffrement : |           |       | FTP - Protocole de Transfert de Fichiers       ~         Connexion FTP explicite sur TLS       ~ |      |  |  |  |
|                              |           |       |                                                                                                  |      |  |  |  |
| Identifiant :                |           |       | ppl-master                                                                                       |      |  |  |  |
| Mot de p                     | passe :   |       |                                                                                                  |      |  |  |  |
|                              |           |       |                                                                                                  |      |  |  |  |
| Couleur                      | de fond : | Aucu  | ine 🗸                                                                                            |      |  |  |  |
| Comme                        | ntaires : |       |                                                                                                  |      |  |  |  |

 Résultat: Obtention du listing du répertoire "/var/www/vhosts/nom du site" du serveur Web 4. Essai d'écriture. En cas d'échec, appliquer les commandes suivantes:

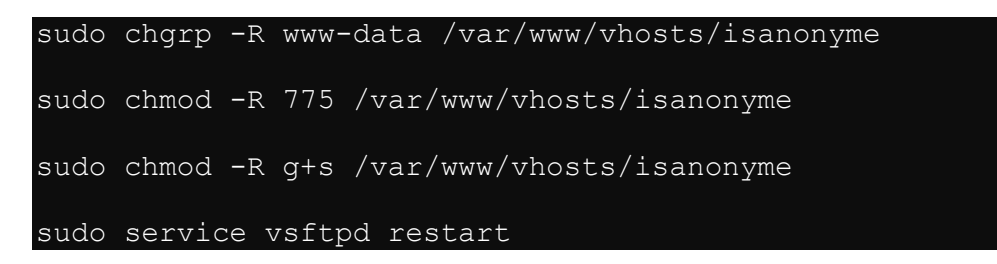

- 5. Répéter l'opération du point 4 pour les autres sites si nécessaire.
- 6. Arrêter le serveur

sudo shutdown -P now

7. Prendre un cliché instantané depuis hyper-v.

## (En option) Installation de base de "Wordpress"

En tant que système de gestion de contenu pour le site isanonyme, wordpress peut être un outil convenable. L'installation proposée ici est basique et demande des travaux de développement additionnels, réalisés par des web designers professionnels.

### Préambule

Avant l'installation, un nouvel utilisateur sera créé sur le serveur en tant qu'utilisateur "sudo". L'installation de Wordpress sera réalisée à l'aide de cet utilisateur. Egalement, il disposera des privilèges particuliers sur les répertoires Wordpress.

| adduser a | dmi | n-wr | or   |         |      |    |       |    |          |  |
|-----------|-----|------|------|---------|------|----|-------|----|----------|--|
| Indiquer  | un  | mot  | de   | passe   | dans | le | cours | de | création |  |
| usermod - | aG  | sudo | o ac | dmin-wr | or   |    |       |    |          |  |

La poursuite de l'installation implique l'utilisation du nouvel utilisateur créé.

### Aspect MySQL

- 1. Se déconnecter puis se reconnecter avec le nouvel utilisateur.
- 2. Créer une base de données

mysql -u msql-adm -p CREATE DATABASE wordpress DEFAULT CHARACTER SET utf8 COLLATE utf8\_unicode\_ci;

3. Créer un utilisateur MySQL spécifique à Wordpress

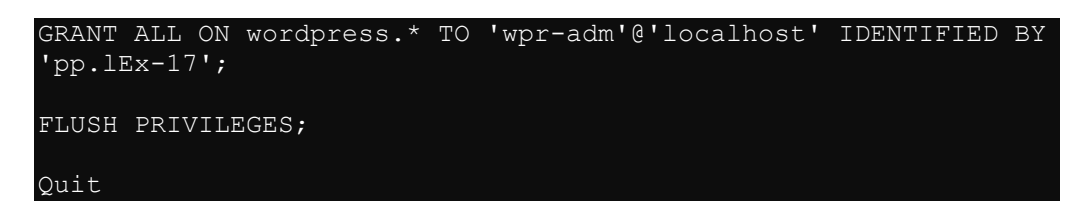

### Aspect PHP

4. Installer des extensions additionnelles pour php

| sudo apt-o               | get update                 |          |        |              |            |
|--------------------------|----------------------------|----------|--------|--------------|------------|
| sudo apt-o<br>php-xml pl | get install p<br>hp-xmlrpc | ohp-curl | php-gd | php-mbstring | php-mcrypt |
| sudo syste               | emctl restart              | apache2  |        |              |            |

### **Aspects Apache2**

5. Vérifier les directives de configuration afin de permettre les "overrides et "rewrites" du fichier ".htaccess".

6. Si pas déjà réalisé, activer le module Apache "Rewrite"

sudo a2enmod rewrite

7. Tester la syntaxe de la configuration Apache

```
sudo apache2ctl configtest
Syntax OK
```

### Aspects PHP

Installation de ImageMagik

sudo apt install imagemagick sudo apt install php-imagick sudo systemctl restart apache2

Vérifications

```
php -m | grep imagick
Réponse: imagick
php -r 'phpinfo();' | grep imagick
Réponse:
/etc/php/8.1/cli/conf.d/20-imagick.ini,
imagick
imagick module => enabled
imagick module => enabled
imagick classes => Imagick, ImagickDraw, ImagickPixel,
ImagickClasses => Imagick, ImagickDraw, ImagickPixel,
ImagickLocale_fix => 0 => 0
imagick.progress_monitor => 0 => 0
imagick.skip_version_check => 1 => 1
```

### Aspects Wordpress

### Téléchargement de WordPress

8. Suivre les directives suivantes:

cd /tmp sudo curl -0 https://wordpress.org/latest.tar.gz

9. Extraire le fichier téléchargé qui créera la structure des répertoires "Wordpress".

sudo tar xzvf latest.tar.gz

10. Créer le fichier ".htaccess" et paramétrer ses droits d'accès

sudo touch /tmp/wordpress/.htaccess
sudo chmod 660 /tmp/wordpress/.htaccess

11. Copier le fichier de configuration proposé en exemple en tant que fichier de configuration.

cp /tmp/wordpress/wp-config-sample.php /tmp/wordpress/wpconfig.php

12. Créer le répertoire "upgrade" afin de ne pas créer des problèmes de droits d'accès quand aux futures mises-à-jour de "Wordpress".

sudo mkdir /tmp/wordpress/wp-content/upgrade

13. Copier le répertoire "Wordpress" vers le dossier final.

sudo cp -a /tmp/wordpress/. /var/www/vhosts/isanonyme/httpdocs

### Configurer le répertoire "Wordpress"

14. Prendre possession du répertoire

sudo chown -R www-data:www-data /var/www/vhosts/isanonyme

15. Paramétrer le bit "setgid" indiquant l'héritage des permissions des fichiers et répertoires

sudo find /var/www/vhosts/isanonyme -type d -exec chmod 755 {}
\;

16. Allouer les droits d'écriture sur le répertoire "wp-content" afin de permettre les modifications des thèmes et modules additionnels par l'interface web.

sudo chmod -R 755 /var/www/vhosts/isanonyme/httpdocs/wp-content

17. Allouer les droits d'écriture au serveur web sur ces répertoires

sudo chmod -R g+w /var/www/vhosts/isanonyme/httpdocs/wpcontent/themes sudo chmod -R g+w /var/www/vhosts/isanonyme/httpdocs/wpcontent/plugins

Paramétrer le fichier de configuration "Wordpress"

18. Générer des clefs secrètes d'accès via le générateur de clefs "Wordpress".

```
curl -s https://api.wordpress.org/secret-key/1.1/salt/
define('AUTH KEY',
                           'BWDx*6IoPkO1#]
s[}ooIWSho(=dfAd$vK90%!UX*2RNB4>8+3PJ9JSXo/LYjCOf');
define('SECURE_AUTH_KEY', ',46442`m:V<SDoj][0G*&m5R7-*z-g._WnU;s[e])POt2</pre>
ykP@@t5z\{mD0+6\$nC*');
define('LOGGED IN KEY',
                         '&+`YG(C₩9
[s+wQySnP`=>.,e<DQBHwEIs2$=3zF.x/jo&cVZy|70H|,>ud|0|gn');
define('NONCE_KEY', 'Dc%=`64J2r3XZo]1 ljoUB5%v|*IIm-
U~+PEGp+?>^%s,bD|.1kCX=}~cH^37f(x');
define('AUTH SALT',
'cBJ6Hq5)R!GC/+6^Y|6p2gfA[Lo*wLA+|!CIBr/^h|`|RgsbOhq?Th>F/sM)V.?(');
define('SECURE_AUTH_SALT', 'D&m.+hrusym?J%@AJ-;{,OPXSh6KX-p<`TCq]_E-</pre>
Q{$|P#(pnYS8Iby.=g`O<sup>®</sup>qj/');
define('LOGGED IN SALT',
                           '+E[r<H }n9;Kd)vI~QZJ@ilI[8awI[my-hm^DS.WL8BB,H-
D/|:5B$D*7TL4(IjT');
define('NONCE SALT',
                          'U/U$RBLr&zQNp:[1Z%u2B w
I`J5g{su+j;I4.qyHx:Xh+~f+z7Tb]~8DD,%pO,)');
```

19. Ouvrir le fichier de configuration "Wordpress" et effectuer les modification suivantes:

| sudo nano /var/www/vhosts/i                                                                                                    | .sanonyme/httpdocs/wp-config.php                                                                                                    |  |  |  |  |  |  |
|----------------------------------------------------------------------------------------------------|----------------------------------------------------------------------------------------------------|--|--|--|--|--|--|
| []                                                                                                    |                                                                                                    |  |  |  |  |  |  |
| <pre>define('DB_NAME', 'wordpres</pre>                                                                                                    | define('DB_NAME', 'wordpress'); (Nom de la base de données)                                                                                                    |  |  |  |  |  |  |
| /** MySQL database username */<br>define('DB_USER', 'wordpressuser'); (Utilisateur "Wordpress" de la<br>base de données)                                                                                                    |                                                                                                    |  |  |  |  |  |  |
| /** MySQL database password<br>define('DB_PASSWORD', 'pass                                                                                                    | d */<br>sword'); (Mot de passe de l'utilisateur)                                                                                                    |  |  |  |  |  |  |
| []                                                                                                    |                                                                                                    |  |  |  |  |  |  |
| <pre>define ('AUTH_KEY',<br/>define ('SECURE_AUTH_KEY',<br/>define ('LOGGED_IN_KEY',<br/>define ('NONCE_KEY',<br/>define ('AUTH_SALT',<br/>define ('LOGGED_IN_SALT',<br/>define ('LOGGED_IN_SALT',<br/>define ('NONCE_SALT',<br/>define ('ES_METHOD!direct)</pre> | 'REMPLACER PAR LES VALEURS OBTENUES');<br>'REMPLACER PAR LES VALEURS OBTENUES');<br>'REMPLACER PAR LES VALEURS OBTENUES');<br>'REMPLACER PAR LES VALEURS OBTENUES');<br>'REMPLACER PAR LES VALEURS OBTENUES');<br>'REMPLACER PAR LES VALEURS OBTENUES');<br>'REMPLACER PAR LES VALEURS OBTENUES'); |  |  |  |  |  |  |
| <pre>[]</pre>                                                                                                    | ;; ; ; ; ; ; ; ; ; ; ; ; ; ; ; ; ; ; ;                                                                                                     |  |  |  |  |  |  |

### Fin d'installation

20. Achever l'installation depuis l'interface web du serveur.

#### Note

- 1. Lorsqu'une mise-à-jour est disponible, se connecter sur le serveur avec l'utilisateur employé pour installer "Wordpress".
- 2. Accorder temporairement le droit d'accès au processus du serveur au répertoire racine complet du site.

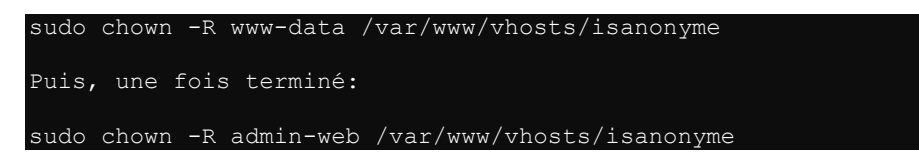

## (En option) Installation des utilitaires DNS

1. Installation des outils DNS

sudo apt install dnsutils

2. Vérifier l'installation

dig -v <mark>Réponse:</mark> DiG 9.16.1-Ubuntu

## Fin d'installation des logiciels

1. Mettre le serveur à jour

sudo apt-get update
sudo apt-get upgrade

2. Arrêter le serveur

sudo shutdown -P now

3. Prendre un cliché instantané depuis hyper-v.

# 5<sup>ème</sup> partie - Sécurisation du système

# Pare-Feu "iptables"

### Programmation

1. Vérifier que le pare-feu "iptables" accepte tous les paquets par défaut.

| sudo iptables -L                                        |             |
|---------------------------------------------------------|-------------|
| Doit donner le résultat suivant:                        |             |
| Chain INPUT (policy ACCEPT)<br>target prot opt source   | destination |
| Chain FORWARD (policy ACCEPT)<br>target prot opt source | destination |
| Chain OUTPUT (policy ACCEPT)<br>target prot opt source  | destination |

2. Supprimer toutes les entrées dans "iptables".

sudo iptables -F

3. Supprimer les entrées de chaînes

sudo iptables -X

 Dans le cas d'une installation réalisée à distance (avec ssh), on prêtera attention à s'assurer de programmer un accès SSH dans iptables AVANT de fermer les accès par défaut.

### Configuration "iptables" en ENTREE (INPUT)

D'une manière générale, en orange les commentaires, en blanc les instructions, en gris foncé ce qui ne s'applique pas, mais à toutes fins utiles.

sudo iptables -A INPUT -i lo -p all -j ACCEPT ### Supprimer les paquets d'usurpation d'adresse (Spoofing) sudo iptables -A INPUT -s 10.0.0.0/8 -j DROP sudo iptables -A INPUT -s 169.254.0.0/16 -j DROP sudo iptables -A INPUT -s 172.16.0.0/12 -j DROP sudo iptables -A INPUT -s 127.0.0.0/8 -j DROP sudo iptables -A INPUT -s 192.168.0.0/24 -j DROP sudo iptables -A INPUT -s 224.0.0.0/4 -j DROP sudo iptables -A INPUT -d 224.0.0.0/4 -j DROP sudo iptables -A INPUT -s 240.0.0.0/5 -j DROP sudo iptables -A INPUT -d 240.0.0.0/5 -j DROP sudo iptables -A INPUT -s 0.0.0.0/8 -j DROP sudo iptables -A INPUT -d 0.0.0.0/8 -j DROP sudo iptables -A INPUT -d 239.255.255.0/24 -j DROP sudo iptables -A INPUT -d 255.255.255.255 -j DROP sudo iptables -A INPUT -p icmp -m icmp --icmp-type address-mask-request -j DROP sudo iptables -A INPUT -p icmp -m icmp --icmp-type timestamp-request -j DROP sudo iptables -A INPUT -p icmp -m limit --limit 1/second -j ACCEPT sudo iptables -A INPUT -m state --state INVALID -j DROP # Protection contre le Déni de service, rejet d'attaques "SMURF"
sudo iptables -A INPUT -p tcp -m tcp --tcp-flags RST RST -m limit --limit 2/second --limit-burst 2 -j ACCEPT Protection contre le balayage de port Les adresses IP d'attaques seront bloquées pour 24h (3600 x 24 = 86400 Secondes) sudo iptables -A INPUT -m recent --name portscan --rcheck --seconds 86400 -j DROP sudo iptables -A INPUT -m recent --name portscan --remove sudo iptables -A INPUT -p tcp -m tcp --dport 139 -m recent --name portscan --set -j LOG --log-prefix "portscan:" sudo iptables -A INPUT -p tcp -m tcp --dport 139 -m recent --name portscan --set -j DROP sudo iptables -A INPUT -i ens33 -p udp --match multiport --sports 53,123 -m state --state ESTABLISHED -j ACCEPT sudo iptables -A INPUT -i ens33 -p tcp --match multiport --sports 80,443 -m state --state ESTABLISHED -j ACCEPT sudo iptables -A INPUT -i ens33 -p tcp --match multiport --dports 80,443,8080,8443 -m state --state NEW,ESTABLISHED -j ACCEPT # Autoriser l'accès aux outils de maintenance desservis par le serveur sur l'interface "ens33" (FTP, SSH, MySQL). sudo iptables -A INPUT -i ens33 -p tcp -s 192.168.0.0/16 --match multiport --dports 3306,10021,10022,10443,20443 -m state --state NEW,ESTABLISHED -j ACCEPT

# Autoriser l'accès aux outils de maintenance desservis par le serveur sur l'interface "ens33" (échange FTP). sudo iptables -A INPUT -i ens33 -p tcp -s 192.168.0.0/16 --dport 10090:10200 -m state --state NEW,ESTABLISHED -j ACCEPT # Autoriser le flux SMTP depuis des serveurs de messagerie externes via l'interface "ens33". sudo iptables -A INPUT -i ens33 -p tcp --match multiport --sports 25,465 -m state --state ESTABLISHED -j ACCEPT # Interdire les "pings" signifie que le port ICMP est fermé sur "ens33". sudo iptables -A INPUT -p icmp -m icmp --icmp-type 8 -j REJECT

#### Configuration "iptables" en SORTIE (OUTPUT)

## Autoriser l'interface de bouclage en sortie sudo iptables -A OUTPUT -o lo -j ACCEPT # sudo iptables -A OUTPUT -m state --state ESTABLISHED,RELATED -j ACCEPT # Suppression de tous les paquets invalides sudo iptables -A OUTPUT -m state --state INVALID -j DROP # Autoriser les ports et IP suivants en sortie sur l'interface "ens33" sudo iptables -A OUTPUT -o ens33 -p udp --match multiport --dports 53,123 -m state --state NEW,ESTABLISHED -j ACCEPT sudo iptables -A OUTPUT -o ens33 -p tcp --match multiport --dports 80,443 -m state --state NEW,ESTABLISHED -j ACCEPT # Autoriser l'accès aux sites web desservis par le serveur sur l'interface "ens33". sudo iptables -A OUTPUT -o ens33 -p tcp --match multiport --sports 80,443,8080,8443 -m state --state ESTABLISHED -j ACCEPT # Autoriser l'accès aux outils de maintenance desservis par le serveur sur l'interface "ens33" (FTP, SSH, MySQL). sudo iptables -A OUTPUT -o ens33 -p tcp --match multiport --sports 3306,10021,10022,10443,20443 -m state --state ESTABLISHED -j ACCEPT # Autoriser l'accès aux outils de maintenance desservis par le serveur sur l'interface "ens33" (FTP, SSH, MySQL). sudo iptables -A OUTPUT -o ens33 -p tcp -d 192.168.0.0/16 --sport 10090:10200 -m state --state ESTABLISHED -j ACCEPT # Autoriser l'accès aux outils de maintenance desservis par le serveur sur l'interface "ens33" (change FTP). sudo iptables -A OUTPUT -o ens33 -p tcp -d 192.168.0.0/16 --sport 10090:10200 -m state --state ESTABLISHED -j ACCEPT # Autoriser le flux SMTP vers les serveurs Exchange vis l'interface "ens33". sudo iptables -A OUTPUT -o ens33 -p tcp -match multiport --dport 25,465 -m state -state NEW,ESTABLISHED -j ACCEPT # Suppression des répones "ping" sudo iptables -A OUTPUT -o ens33 -p tcp -match multiport --dport 25,465 -m state --state NEW,ESTABLISHED -j ACCEPT # Suppression des répones "ping" sudo iptables -A OUTPUT -p icmp -m icmp --icmp-type 8 -j REJECT

## Configuration "iptables" en TRANSMISSION (FORWARD)

# Suppression de tous les paquets invalides sudo iptables -A FORWARD -m state --state INVALID -j DROP # Protection contre le balayage de port # Les adresses IP d'attaques seront bloquées pour 24h (3600 x 24 = 86400 Secondes) sudo iptables -A FORWARD -m recent --name portscan --rcheck --seconds 86400 -j DROP # Retrait des adresses IP d'attaques de la liste noire sudo iptables -A FORWARD -m recent --name portscan --remove # Ces rôles ajoutent les scanners à la liste des ports scannés et journalise les # tentatives. sudo iptables -A FORWARD -p tcp -m tcp --dport 139 -m recent --name portscan --set -j LOG --log-prefix "portscan:"

### Configuration "iptables" en "w00t" et "w00tchain" (Protection Apache2)

Protection contre les attaques w00t (Apache) rifie si l'IP est déjà présente dans la liste w00tlist. sudo iptables -A INPUT -p tcp -m recent --name w00tlist --update --seconds 21600 -j DROP sudo iptables -N w00tchain sudo iptables -A w00tchain -m recent --set --name w00tlist -p tcp -j REJECT -reject-with tcp-reset sudo iptables -N w00t sudo iptables -A INPUT -p tcp -j w00t ### Protection contre les attaques w00t (Apache)
# chaîne w00t : recherche du premier SYN et création de la liste :
sudo iptables -A w00t -m recent -p tcp --syn --match multiport --dports 80,443,20443 --set # recherche du paquet SYN,ACK et mise à jour la liste : sudo iptables -A w00t -m recent -p tcp --tcp-flags PSH,SYN,ACK SYN,ACK --match multiport --sports 80,443,8080,8443,10443,20443 --update sudo iptables -A w00t -m recent -p tcp --tcp-flags PSH,SYN,ACK ACK --match multiport --dports 80,443,8080,8443,10443,20443 --update sudo iptables -A w00t -m recent -p tcp --tcp-flags PSH,ACK PSH,ACK --dport 80 -remove -m string --to 80 --algo bm --hex-string '|485454502f312e310d0a0d0a|' -j w00tchain sudo iptables -A w00t -m recent -p tcp --tcp-flags PSH,ACK PSH,ACK --dport 443 -remove -m string --to 443 --algo bm --hex-string '|485454502f312e310d0a0d0a|' -j w00tchain sudo iptables -A w00t -m recent -p tcp --tcp-flags PSH,ACK PSH,ACK --dport 443 -remove -m string --to 8080 --algo bm --hex-string '|485454502f312e310d0a0d0a|' -j w00tchain sudo iptables -A w00t -m recent -p tcp --tcp-flags PSH,ACK PSH,ACK --dport 443 -remove -m string --to 8443 --algo bm --hex-string '|485454502f312e310d0a0d0a|' -j w00tchain sudo iptables -A w00t -m recent -p tcp --tcp-flags PSH,ACK PSH,ACK --dport 20443 -remove -m string --to 10443 --algo bm --hex-string '|485454502f312e310d0a0d0a|' -j w00tchain sudo iptables -A w00t -m recent -p tcp --tcp-flags PSH,ACK PSH,ACK --dport 20443 -remove -m string --to 20443 --algo bm --hex-string '|485454502f312e310d0a0d0a|' -j w00tchain

(Option) Insertion dans "iptables" des entrées pour l'authentification LDAP/Active Drirectory (INPUT & OUTPUT)

sudo iptables -I INPUT 29 -i ens33 -p udp --match multiport -s 192.168.1.0/24 -sports 389,636 -m state --state ESTABLISHED -j ACCEPT
sudo iptables -I INPUT 29 -i ens33 -p tcp --match multiport -s 192.168.1.0/24 -sports 389,636 -m state --state ESTABLISHED -j ACCEPT
sudo iptables -I OUTPUT 7 -o ens33 -p udp --match multiport -d 192.168.1.0/24 -dports 389,636 -m state --state NEW,ESTABLISHED -j ACCEPT
sudo iptables -I OUTPUT 7 -o ens33 -p tcp --match multiport -d 192.168.1.0/24 -dports 389,636 -m state --state NEW,ESTABLISHED -j ACCEPT

(Option) Insertion dans "iptables" des entrées pour l'accès mySQL distant (INPUT & OUTPUT)

Le port par défaut de MySQL (3306) est uilisé

Le périmètre d'accès est dévolu à une seule adresse IP

sudo iptables -I INPUT 30 -i ens33 -s 192.168.1.0/24 -p tcp --destination-port 3306 -m state --state NEW,ESTABLISHED -j ACCEPT sudo iptables -I OUTPUT 9 -o ens33 -p tcp --source-port 3306 -d 192.168.1.0/24 -m state --state ESTABLISHED -j ACCEPT

### Fin de configuration "iptables"

1. Interdire les communications par défaut

```
sudo iptables -P INPUT DROP
sudo iptables -P OUTPUT DROP
sudo iptables -P FORWARD DROP
```

2. Installer iptables-persistent

```
sudo apt-get update
sudo apt-get install iptables-persistent
```

- 3. Durant l'installation, répondez "Yes" à la question de savoir si vous souhaitez sauvegarder les règles.
- 4. La sauvegarde est effectuée dans le répertoire "/etc/iptables"
- 5. Pour sauver les règles iptables à nouveau :

sudo dpkg-reconfigure iptables-persistent

- 6. Répondre « yes » pour écraser les anciennes règles IPv4
- 7. Répondre « yes » pour écraser les anciennes règles IPv6
- 8. Si la sauvegarde ne fonctionne pas:

```
# Change to root first
sudo su
# Save current iptables ipv4 rules
iptables-save > /etc/iptables/rules.v4
# Save current iptables ipv6 rules
iptables-save > /etc/iptables/rules.v6
```

9. Arrêter le serveur

sudo shutdown -P now

10. Prendre un cliché instantané depuis hyper-v.

### **Tests**

- 11. Démarrer le serveur.
- 12. Si tout se passe bien:
  - a. On peut utiliser l'outil "NMAP" p. ex. pour scanner des ports, qui ne devrait retourner aucun résultat.

Ceci fait, l'adresse de la machine utilisée pour le scan sera en liste noire pour 24h.

- b. Le serveur ne reçoit pas de réponse "ping".
- c. On peut se connecter au serveur en SSH (port 10022)
- d. On pourra se connecter au serveur en http (ports 80), https (port 443, 20443), ftp (port 10021), une fois ces services installés.
- e. Le système pourra envoyer des mails.
- 13. Pour une information complète de "iptables"

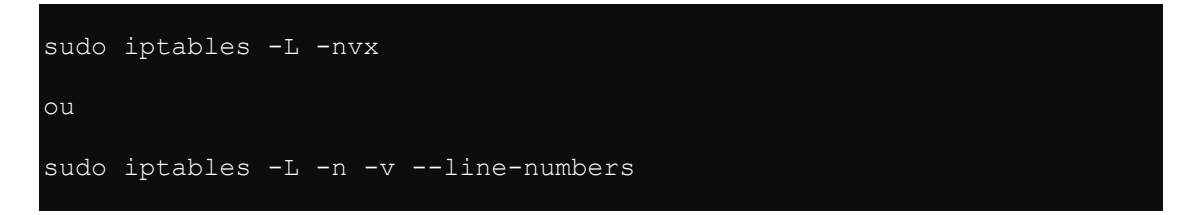

### 14. Commandes utiles

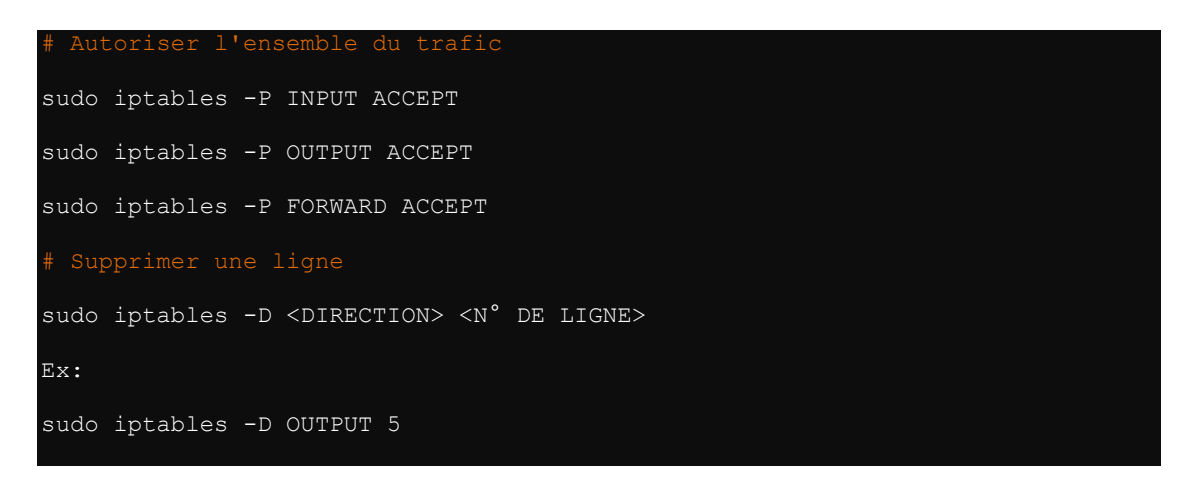

## Sécurisation du protocole IP

1. Copier et éditer les fichiers "/etc/sysctl.d/10-network-security.conf" et "/etc/sysctl.conf"

```
sudo mv /etc/sysctl.conf /etc/sysctl.conf.bak
sudo mv /etc/sysctl.d/10-network-security.conf /etc/sysctl.d/10-
network-security.conf.bak
```

2. Editer le fichier et ajouter les commandes suivantes en fin de fichier:

```
sudo nano /etc/sysctl.d/10-network-security.conf
# Ignore ICMP broadcast requests
net.ipv4.icmp echo ignore broadcasts = 1
# Disable ip forwarding
net.ipv4.ip forward = 0
net.ipv6.conf.default.forwarding=0
net.ipv6.conf.all.forwarding=0
# Disable source packet routing
net.ipv4.conf.all.accept source route = 0
net.ipv6.conf.all.accept source route = 0
net.ipv4.conf.default.accept source route = 0
net.ipv6.conf.default.accept source route = 0
# Ignore send redirects
net.ipv4.conf.all.send redirects = 0
net.ipv4.conf.default.send redirects = 0
# Block SYN attacks
net.ipv4.tcp_max_syn_backlog = 2048
net.ipv4.tcp_synack_retries = 2
net.ipv4.tcp syn retries = 5
# Log Martians
net.ipv4.conf.all.log martians = 1
net.ipv4.icmp ignore bogus error responses = 1
# Ignore ICMP redirects
net.ipv4.conf.all.accept_redirects = 0
net.ipv6.conf.all.accept_redirects = 0
net.ipv4.conf.default.accept_redirects = 0
net.ipv6.conf.default.accept redirects = 0
# Ignore Directed pings
net.ipv4.icmp_echo_ignore_all = 1
```

- 3. Sauvegarder et quitter (Ctrl + O, Ctrl + X)
- 4. Copier le fichier vers "/etc/sysctl.conf"

sudo cp /etc/sysctl.d/10-network-security.conf /etc/sysctl.conf

5. Relancer les processus liés "/etc/sysctl.conf"

```
sudo sysctl -p /etc/sysctl.conf
sudo service procps start
```

## Sécurisation de la mémoire partagée

1. Editer le fichier "/etc/fstab" et inscrire la ligne suivante:

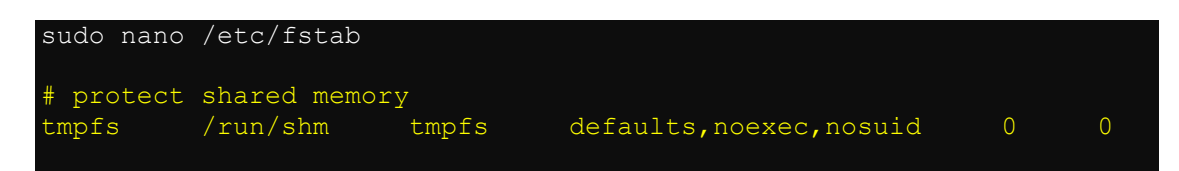

2. Sauvegarder et quitter (Ctrl + O, Ctrl + X)

## Protection contre le "spoofing"

1. Editer le fichier " /etc/host.conf" comme suit:

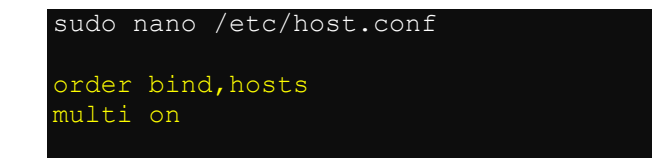

- 2. Sauvegarder et quitter (Ctrl + O, Ctrl + X)
- 3. Redémarrer le serveur

sudo reboot now

### Protection supplémentaire du site web

1. Créer un nouveau fichier « .htaccess » avec « nano » dans « /var/www/vhosts/nom du site/httpdocs/ ».

sudo nano /var/www/vhosts/isanonyme/httpdocs/.htaccess

2. Inscrire les commandes qui suivent pour empêcher des attaques de script inter-sites (cross-site scripting XSS)

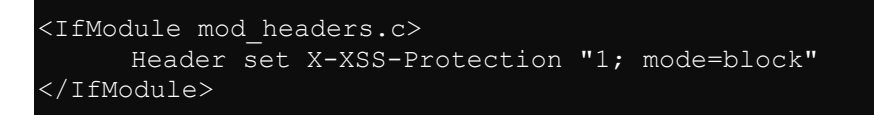

5. Sauvegarder et quitter (Ctrl + O, Ctrl + X).

## Complément d'installation du (des) site(s)

### Is.anonyme

- 1. Se connecter en "root" sur "MySQL" via "PhpMyAdmin"
- 2. Créer une base de données en interclassement "UTF8\_general\_ci" pour loger les donnéees
- Créer un utilisateur "MySQL" employé lors de l'accès à la base de données depuis le site web.
- 4. Allouer des droits sur la base de données pour le nouvel utilisateur :
  - a. Droits complets de modification des données
  - b. Pas de droits concernant l'infrastructure des tables
  - c. Pas de droits concernant l'administration
- 5. Créer un utilisateur "MySQL" employé lors de l'accès à la base de données depuis phpMyAdmin.
- 6. Allouer des droits sur la base de données à l'utilisateur chargé de la maintenance de la base :
  - d. Droits complets de modification des données
  - e. Droits complets concernant structure des tables
  - f. Pas de droits concernant l'administration
- 7. Tester les comptes.
- 8. Vérifier l'accès à la base de données

# Sécuriser PHP

- 9. Editer le fichier /etc/php/8.1/cli/php.ini
- 10. Modifier comme suit:

```
sudo nano /etc/php/8.1/cli/php.ini
[...]
disable functions =
pcntl_alarm,pcntl_fork,pcntl_waitpid,pcntl wait,pcntl wifexited
,pcntl_wifstopped,pcntl_wifsignaled,pcntl_wexitstatus,pcntl_wte
rmsig,pcntl_wstopsig,pcntl_signal,pcntl_signal_dispatch,pcntl_g
et_last_error,pcntl_strerror,pcntl_sigprocmask,pcntl_sigwaitinf
o,pcntl_sigtimedwait,pcntl_exec,pcntl_getpriority,pcntl_setprio
rity,apache_child_terminate,apache_setenv,define_syslog_variabl
es,escapeshellarg,escapeshellcmd,eval,exec,fp,fput,ftp_connect,
ftp_exec,ftp_get,ftp_login,ftp_nb_fput,ftp_put,ftp_raw,ftp_rawl
ist, highlight file, ini_alter, ini_get_all, ini_restore, inject_cod
e,mysql_pconnect,openlog,passthru,php_uname,phpAds_remoteInfo,p
hpAds_XmlRpc,phpAds_xmlrpcDecode,phpAds_xmlrpcEncode,popen,posi
x_getpwuid,posix_kill,posix_mkfifo,posix_setpgid,posix_setsid,p
osix_setuid,posix_setuid,posix_uname,proc_close,proc_get_status
,proc_nice,proc_open,proc_terminate,shell_exec,syslog,system,xm
lrpc entity decode, ezmlm hash,
[...]
max execution time = 300
[...]
memory limit = 256M
[...]
display errors = Off
[...]
track errors = Off
[...]
```

- 11. Sauvegarder et quitter (Ctrl + O, Ctrl + X)
- 12. Copier le fichier php.ini vers « Apache »

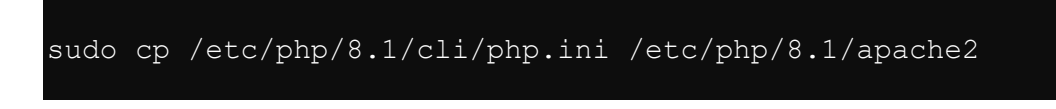

# Sécuriser Apache2

- 1. Editer le fichier "/etc/apache2/conf-enabled/security.conf"
- 2. Modifier comme suit:

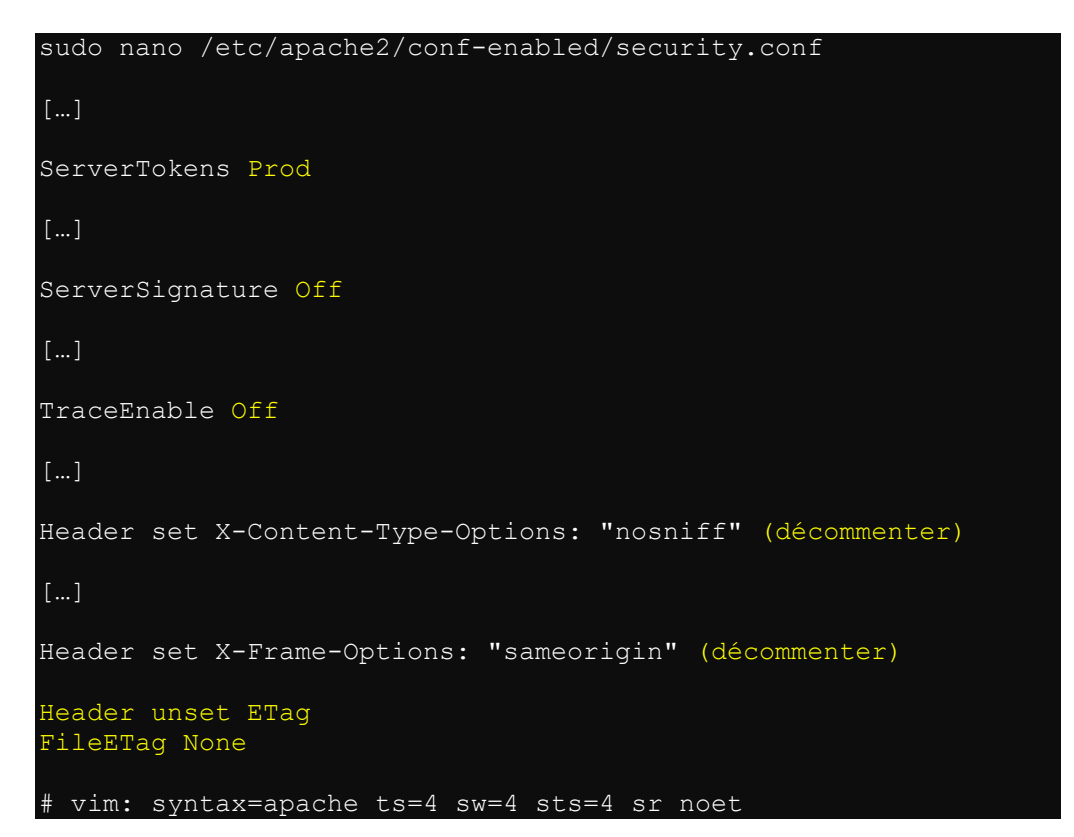

- 3. Sauvegarder et quitter (Ctrl + O, Ctrl + X)
- 4. Pour la prise en compte de ces changements, activer "mod\_headers"

sudo ln -s /etc/apache2/mods-available/headers.load /etc/apache2/modsenabled/headers.load

5. Redémarrer Apache2

sudo service apache2 restart

Installer et configurer "ModSecurity" et « OWASP »

1. Lancer la commande d'installation

sudo apt-get update
sudo apt-get install libapache2-mod-security2
sudo apachectl -M | grep security
sudo cp /etc/modsecurity/modsecurity.conf-recommended
/etc/modsecurity/modsecurity.conf

2. Editer le fichier "/etc/modsecurity/modsecurity.conf"

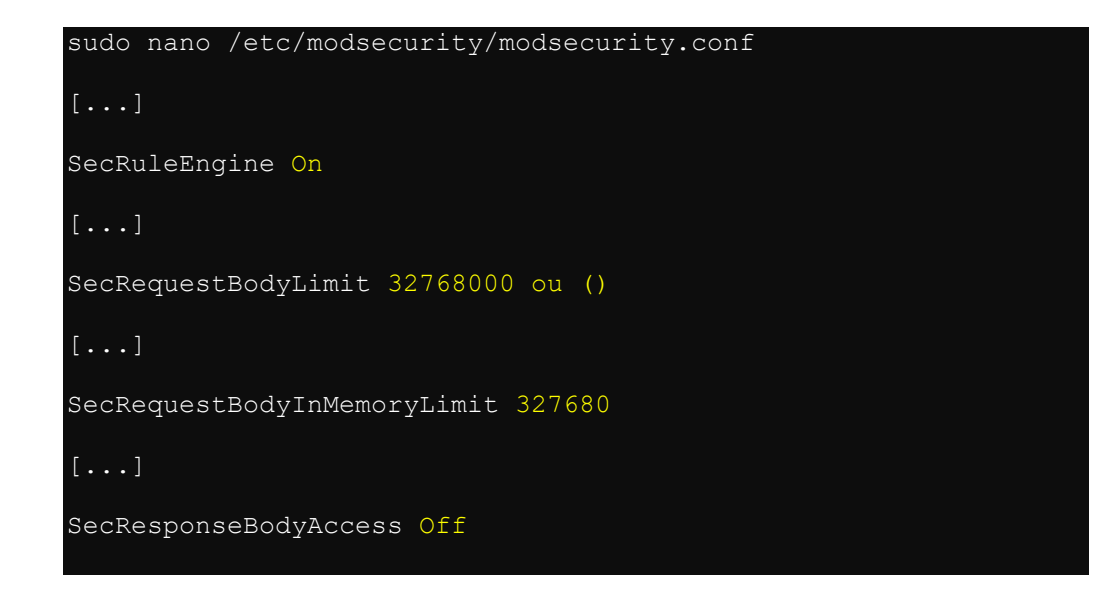

- 3. Sauvegarder et quitter (Ctrl + O, Ctrl + X)
- 4. Redémarrer Apache2.

sudo systemctl restart apache2

5. Installer "Open Web Application Security Project Core Rule Set"

```
sudo mv /usr/share/modsecurity-crs
/usr/share/modsecurity-crs.bk
sudo git clone https://github.com/SpiderLabs/owasp-
modsecurity-crs.git /usr/share/modsecurity-crs
```

6. Editer le fichier "/etc/apache2/mods-enabled/security2.conf"

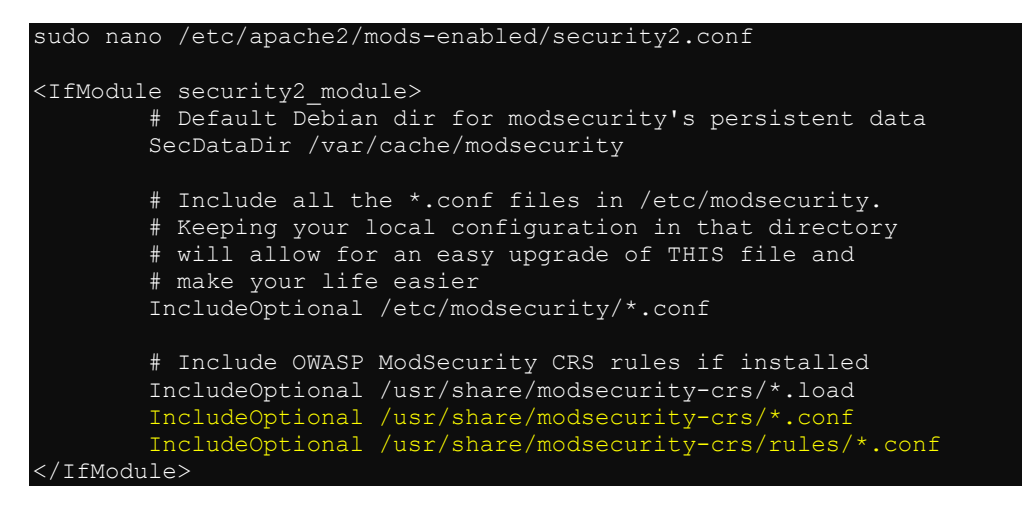

- 7. Sauvegarder et quitter (Ctrl + O, Ctrl + X)
- 8. Copier le fichier « crs-setup.conf »

sudo cp /usr/share/modsecurity-crs/crs-setup.conf.example
/usr/share/modsecurity-crs/crs-setup.conf

9. Redémarrer Apache2.

sudo systemctl restart apache2

### Test de ModSecurity

10. Depuis un navigateur saisir le lien suivant:

http://[adresse du serveur]/aphpfilethatdonotexist.php?something=../../etc

11. Sur la page la réponse doit être :

# Forbidden

You don't have permission to access this resource.

#### 12. Aller dans les journaux /var/log/apache2/error.isanonyme.log et vérifier :

[Fri May 29 13:20:21.919729 2020] [:error] [pid 45880] [client 192.168.104.150:50556] [client 192.168.xxx.xxx] ModSecurity: Access denied with code 403 (phase 2). Operator GE matched 5 at TX:anomaly\_score. [file "/usr/share/modsecurity-crs/rules/REQUES>[...] [Fri May 29 13:20:21.919986 2020] [:error] [pid 45880] [client

```
192.168.104.150:50556] [client 192.168.xxx.xxx] ModSecurity: Warning.
Operator GE matched 5 at TX:inbound_anomaly_score. [file
"/usr/share/modsecurity-crs/rules/RESPONSE-980-CORRELATION.con>[...]
```

### Installer et configurer "mod\_evasive"

1. Lancer la commande d'installation

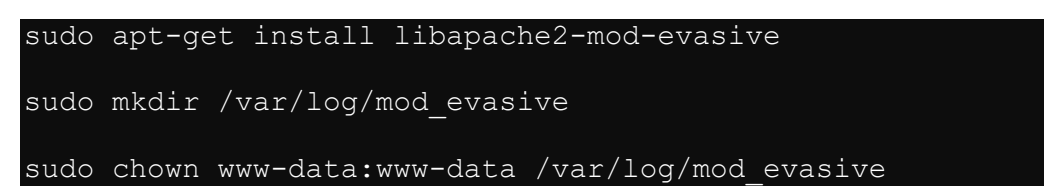

2. Editer le fichier "/etc/apache2/mods-available/evasive.conf"

| <pre>sudo nano /etc/apache2/</pre>                           | mods-available/evasive.conf          |
|--------------------------------------------------------------|--------------------------------------|
| <ifmodule mod_evasive20<="" td=""><td>.c&gt;</td></ifmodule> | .c>                                  |
| DOSHashTableSize                                             | 3097 (décommenter)                   |
| DOSPageCount                                                 | 12 (décommenter)                     |
| DOSSiteCount                                                 | 400 (décommenter)                    |
| DOSPageInterval                                              | 2 (décommenter)                      |
| DOSSiteInterval                                              | 2 (décommenter)                      |
| DOSBlockingPeriod                                            | 20 (décommenter)                     |
| DOSEmailNotify                                               | webmaster@localhost (décommenter)    |
| #DOSSystemCommand                                            | "su - someuser -c '/sbin/ %s'"       |
| DOSLogDir                                                    | "/var/log/mod_evasive" (décommenter) |
|                                                              |                                      |

- 3. Sauvegarder et quitter (Ctrl + O, Ctrl + X)
- 4. Si nécessaire lier symboliquement le fichier

sudo ln -s /etc/apache2/mods-available/evasive.conf
/etc/apache2/mods-enabled/evasive.conf

5. Redémarrer Apache2

sudo service apache2 restart

### Installer et configurer "rootkit checker"

1. Lancer la commande d'installation

```
sudo apt-get install rkhunter chkrootkit
```

2. Editer le fichier "/etc/chkrootkit.conf"

```
sudo nano /etc/chkrootkit.conf
RUN_DAILY="true"
RUN_DAILY_OPTS=""
DIFF_MODE="false"
```

- 3. Sauvegarder et quitter (Ctrl + O, Ctrl + X)
- 4. Editer le fichier "/etc/default/rkhunter"

```
sudo nano /etc/default/rkhunter
[...]
# Set this to yes to enable rkhunter daily runs
# (default: true)
CRON_DAILY_RUN="true"
# Set this to yes to enable rkhunter weekly database
updates
# (default: true)
CRON_DB_UPDATE="true"
REPORT_EMAIL="webmaster@localhost" # Voir si opportun
[...]
```

- 5. Sauvegarder et quitter (Ctrl + O, Ctrl + X)
- 6. Déplacer les fichiers suivants:

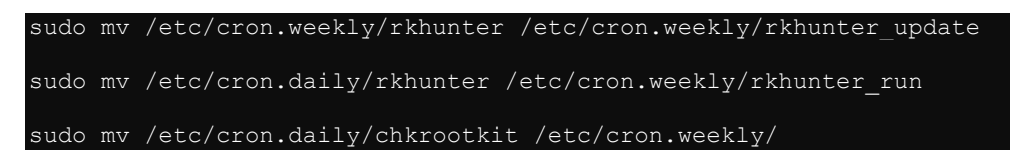

7. Modifier le fichier « /etc/rkhunter.conf

| sudo nano /etc/rkhunter conf          |
|---------------------------------------|
|                                       |
| UPDATE_MIRRORS=1                      |
| []                                    |
| MIRRORS_MODE=0                        |
| […]<br>ALLOWIPCPROC=/usr/sbin/apache2 |
| WEB CMD=""                            |

- 8. Sauvegarder et quitter (Ctrl + O, Ctrl + X)
- 9. Commandes de contrôle « rkhunter »

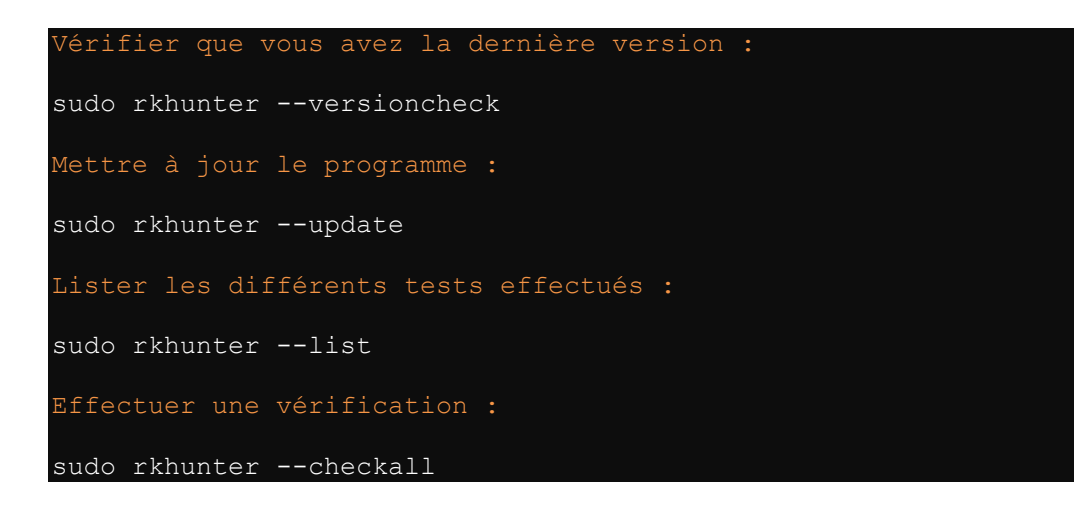

10. Commande de « réalignement » « rkhunter »

Lors d'une mise à jour du serveur, des fichiers systèmes peuvent être modifiés, induisant « rkhunter » en erreur puisqu'il détecte des changements inconnus sur des fichiers système.

Dans ce cas, il faut ecxécuter la comande suivante pour réaligner la base de données du programme avec les nouvelles versions de fichiers installés :

sudo rkhunter --propupd

### Installer et configurer "logwatch"

1. Lancer la commande d'installation

sudo apt-get install logwatch
sudo mv /etc/cron.daily/00logwatch /etc/cron.weekly/

2. Editer le fichier "/etc/cron.weekly/00logwatch"

sudo nano /etc/cron.weekly/00logwatch
#execute
/usr/sbin/logwatch --mailto webmaster@localhost --range 'between -7
days and -1 days'

3. Sauvegarder et quitter (Ctrl + O, Ctrl + X)

Installer et activer "process accounting"

1. Lancer la commande d'installation

sudo apt-get install acct
sudo touch /var/log/wtmp

Installer et configurer "Fail2ban"

1. Lancer la commande d'installation

sudo apt-get update sudo apt-get install fail2ban

2. Effectuer des copies du fichier "/etc/fail2ban/jail.conf"

sudo cp /etc/fail2ban/jail.conf /etc/fail2ban/jail.conf.bak
sudo cp /etc/fail2ban/jail.conf /etc/fail2ban/jail.local
11. Editer le fichier "/etc/fail2ban/jail.local" (Début)

```
sudo nano /etc/fail2ban/jail.local
[...]
# defined using space separator.
ignoreip = 127.0.0.1/8 192.168.xxx.xxx 192.168.yyy.yyy 192.168.zzz.zzz
# "bantime" is the number of seconds that a host is banned.
bantime = 86400
# A host is banned if it has generated "maxretry" during the last
"findtime"
# seconds.
usedns = yes
# Destination email address used solely for the interpolations in
# jail.{conf,local} configuration files.
destemail = webmaster@localhost
# Destination email address used solely for the interpolations in
# jail.{conf,local,d/*} configuration files.
destemail = webmaster@localhost
# Sender email address used solely for some actions
sender = isanonyme-f2b@anonyme.ch
[...]
mta = mail
# JAILS
# To use more aggressive sshd modes set filter parameter "mode" in
jail.local:
# normal (default), ddos, extra or aggressive (combines all).
# See "tests/files/logs/sshd" or "filter.d/sshd.conf" for usage
example and details.
#mode = normal
enabled = true
port
logpath = %(sshd_log)s
backend = %(sshd_backend)s
[apache-auth]
       = http, https
port
logpath = %(apache error log)s
```

12. Editer le fichier "/etc/fail2ban/jail.local" (Suite)

```
# Ban hosts which agent identifies spammer robots crawling the web
# for email addresses. The mail outputs are buffered.
enabled = true
port = http,https
logpath = %(apache_access_log)s
bantime = 48h
maxretry = 1
enabled = true
port = http, https
logpath = %(apache_error_log)s
enabled = true
port = http,https
logpath = %(apache_error_log)s
maxretry = 2
enabled = true
port = http,https
logpath = %(apache_error_log)s
maxretry = 2
port = http, https
logpath = %(apache_error_log)s
maxretry = 2
enabled = true
port = http,https
logpath = %(apache_access_log)s
maxretry = 1
ignorecommand = %(ignorecommands dir)s/apache-fakegooglebot <ip>
port = http,https
logpath = %(apache_error_log)s
maxretry = 2
enabled = true
port = http,https
logpath = %(apache_error_log)s
maxretry = 1
```

```
13. Editer le fichier "/etc/fail2ban/jail.local" (Suite)
[apache-scan]
```

```
port = http,https
filter = apache-scan
logpath = /var/log/apache*/error*.log
maxretry = 1
[apache-w00tw00t]
enabled = true
filter = apache-w00tw00t
action = iptables[name=Apache-w00tw00t,port=80,protocol=tcp]
logpath = /var/log/apache*/access*.log
maxretry = 1
port = http, https
logpath = %(nginx access log)s
           %(apache_access_log)s
# or overwrite it in jails.local to be
# logpath = %(syslog authpriv)s
# if you want to rely on PAM failed login attempts
# vsftpd's failregex should match both of those formats
enabled = true
port = ftp, ftp-data, ftps, ftps-data, 10021, 10090:10200
logpath = %(vsftpd log)s
# To use another modes set filter parameter "mode" in jail.local:
enabled = true
mode = more
port = smtp,465,submission
logpath = %(postfix log)s
backend = %(postfix backend)s
enabled = true
filter = postfix[mode=rbl]
port = smtp,465,submission
logpath = % (postfix_log)s
backend = % (postfix_backend)s
maxretry = 1
enabled = true
filter = postfix[mode=auth]
port = smtp,465,submission,imap,imaps,pop3,pop3s
# You might consider monitoring /var/log/mail.warn instead if you are
# running postfix since it would provide the same log lines at the
# "warn" level but overall at the smaller filesize.
logpath = % (postfix_log)s
backend
          = % (postfix backend) s
```

14. Editer le fichier "/etc/fail2ban/jail.local" (Suite)

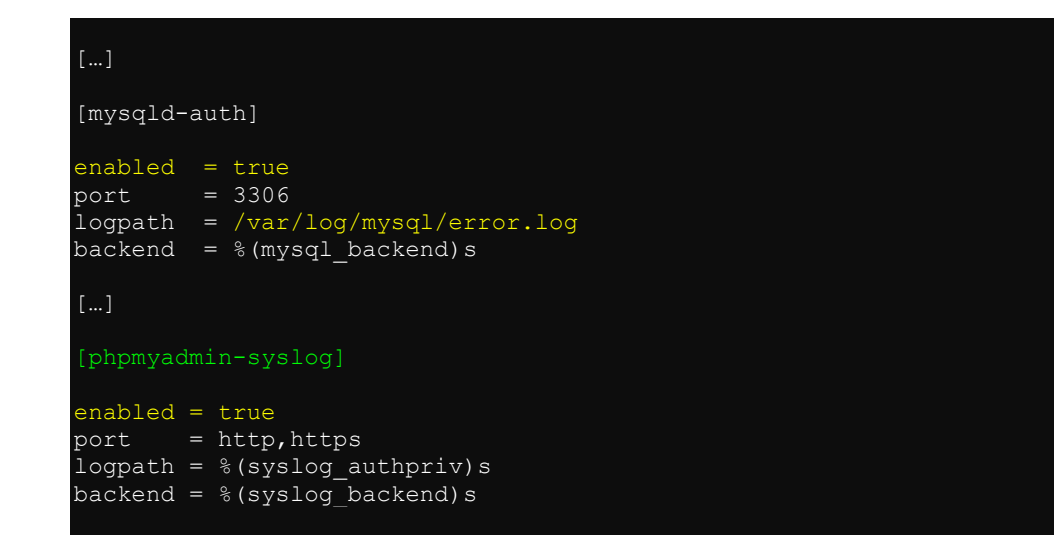

- 15. Sauvegarder et quitter (Ctrl + O, Ctrl + X)
- 16. Vérifier que le fichier " /etc/mysql/my.cnf" contienne les lignes suivantes

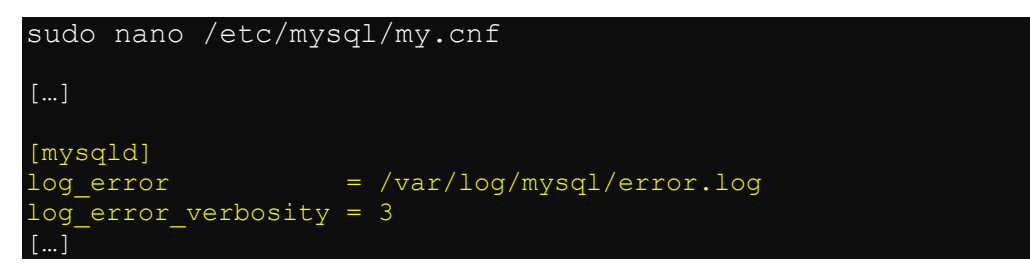

17. Sauvegarder (si nécessaire) et quitter (Ctrl + O, Ctrl + X)

## Fichiers "Jail"

18. Créer et modifier le fichier suivant:

```
sudo nano /etc/fail2ban/filter.d/apache-scan.conf
    Fail2Ban configuration file
    List of URL scanned
   Author: Etienne Jouvin
 [Definition]
 scannedurls =
scannedur1s =
admin|db|dbadmin|myadmin|mysql|mysqladmin|typo3|phpadmin|phpMyAdmin|ph
pmyadmin|phpmyadmin|phpMyAdmin|2|php\-my\-
admin|websql|phpmyadmin|phpMyAdmin\-2!php\-my\-
admin|websql|phpmyadmin|phpMyAdmin\-2!php\-my\-
admin|websql|phpmyadmin|phpMyAdmin\-2!phpNyAdmin\-
2\.2\.3|phpMyAdmin\-2\.2\.6|phpMyAdmin\-2\.5\.1|phpMyAdmin\-
2\.5\.4|phpMyAdmin\-2\.5\.5\-rc1|phpMyAdmin\-2\.5\.5\-rc2|phpMyAdmin\-
2\.5\.6\-rc2|phpMyAdmin\-2\.5\.6|phpMyAdmin\-2\.5.7|phpMyAdmin\-
2\.5\.7\-pl1|pp
scanpedscripts = judge *\ phplproxyheader\ php
 scannedscripts = judge.*\.php|proxyheader\.php
   Option: failregex
Notes.: regex to match the password failure messages in the
logfile. The
                   host must be matched by a group named "host". The tag
                   be used for standard IP/hostname matching and is only an
   Values: TEXT
failregex = [[]client <HOST>[]] (File does not exist|script not found
or unable to stat): \/var\/www\/.*(?:%(scannedurls)s).*
    [[]client <HOST>[]] script
'\/var\/www\/.*(?:%(scannedscripts)s)' not found or unable to stat
   Option: ignoreregex
   Notes.: regex to ignore. If this regex matches, the line is
  gnored.
  gnoreregex =
```

19. Sauvegarder et quitter (Ctrl + O, Ctrl + X)

20. Créer et modifier le fichier suivant:

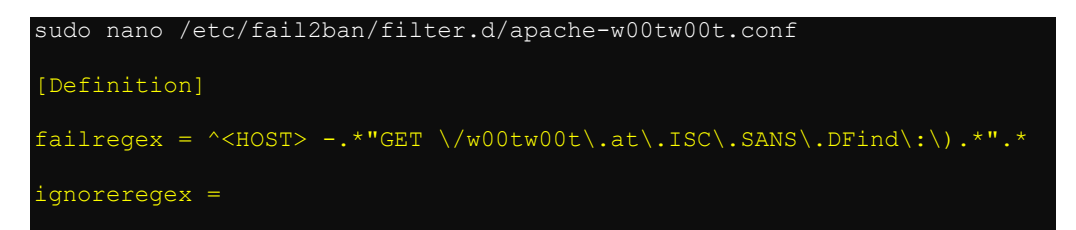

- 21. Sauvegarder et quitter (Ctrl + O, Ctrl + X)
- 22. Modifier le fichier suivant:

```
sudo nano /etc/fail2ban/filter.d/php-url-fopen.conf
  Fail2Ban filter for URLs with a URL as a script parameters
 which can be an indication of a fopen url php injection
 Example of web requests in Apache access log:
/index.php?n=http://eatmyfood.hostinginfive.com/pizza.htm? HTTP/1.1" 200 114 "-"
"Mozilla/4.0 (compatible; MSIE 6.0; Windows NT 5.1; .NET $
[Definition]
 failregex = ^<HOST> -.*"(GET|POST).*\?.*\=http\:\/\/.* HTTP\/.*$ (Commenter)
failregex = ^<HOST> -.*"(GET|POST).*\?.*\=http\:\/\/.*\ HTTP\/1\..*$
ignoreregex =
 DEV Notes:
 Version 2
 fixes the failregex so REFERERS that contain =http:// don't get blocked
 (mentioned by "fasuto" (no real email provided... blog comment) in this entry:
 http://blogs.buanzo.com.ar/2009/04/fail2ban-filter-for-php-injection-
attacks.html#comment-1489
  Author: Arturo 'Buanzo' Busleiman <buanzo@buanzo.com.ar>
```

23. Redémarrer le service "fail2ban"

sudo service fail2ban restart

Tests

24. Vérifier le statut de "fail2ban"

```
sudo fail2ban-client status
Status
|- Number of jail: 19
`- Jail list: php-url-fopen, apache-w00tw00t, apache-scan,
apache-noscript, postfix, ssh-ddos, apache-multiport, vsftpd, mysqld-
auth, ssh, apache-overflows, apache
```

## 25. Tester le filtre "apache-scan"

```
sudo fail2ban-regex /var/log/apache2/error.[un des nom de site créés].log
/etc/fail2ban/filter.d/apache-scan.conf
Running tests
_____
      failregex file : /etc/fail2ban/filter.d/apache-scan.conf
Use
            log file : /var/log/apache2/error.[un des nom de site créés].log
Use
Results
_____
Failregex: 0 total
Ignoreregex: 0 total
Date template hits:
|- [# of hits] date format
   [189] WEEKDAY MONTH Day Hour:Minute:Second[.subsecond] Year
Lines: 189 lines, 0 ignored, 0 matched, 189 missed
Missed line(s):: too many to print. Use --print-all-missed to print all 189 lines
```

#### 26. Tester le filtre "apache-w00tw00t"

```
sudo fail2ban-regex /var/log/apache2/access.[un des nom de site créés].log
/etc/fail2ban/filter.d/apache-w00tw00t.conf
Running tests
_____
      failregex file : /etc/fail2ban/filter.d/apache-w00tw00t.conf
Use
            log file : /var/log/apache2/access.[un des nom de site créés].log
Use
Results
Failregex: 0 total
Ignoreregex: 0 total
Date template hits:
- [# of hits] date format
   [60] Day/MONTH/Year:Hour:Minute:Second
Lines: 60 lines, 0 ignored, 0 matched, 60 missed
Missed line(s):: too many to print. Use --print-all-missed to print all 60 lines
```

Retirer une adresse IP bannie

1. En ligne de commande (Remplacer [JAIL] et [MYIP] de façon appropriée)

sudo fail2ban-client set [JAIL] unbanip [MYIP]

# 7ème partie Maintenance générale du serveur

1. Mettre le serveur à jour et adapter la base de données de « rkhunter » (voir détail point 10 du chapitre Installer et configurer "rootkit checker")

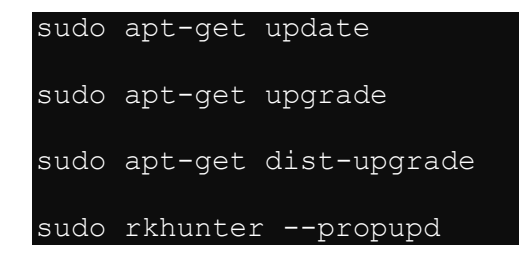

2. Redémarrer le serveur

sudo reboot now

# **Commandes utiles**

1. Relancer les services réseau

sudo /etc/init.d/networking restart